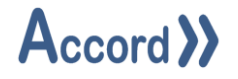

# Accord Designer

# User Guide

# HMI

**Document:** Accord Designer V4.10 User Guide - HMI.Docx

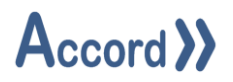

# Table of Contents

| 1 | Intro | oduction6                                  | 5 |
|---|-------|--------------------------------------------|---|
|   | 1.1   | List of Accord Platform Modules            | 7 |
|   | 1.2   | General Definitions                        | 7 |
|   | 1.3   | PLC Control and Accord Process Model Terms | 3 |
| 2 | Insta | Illation                                   | ) |
| 3 | Desi  | gner Layout                                | 3 |
|   | 3.1   | Designer Menus 14                          | 1 |
| 4 | HMI   | Configuration 15                           | 5 |
|   | 4.1   | Creation of a New Project15                | 5 |
|   | 4.2   | Designer Layout                            | 5 |
|   | 4.3   | HMI Top Level Menu (Right-Click)           | 7 |
|   | 4.4   | HMI Instance Menu (Right-Click) 18         | 3 |
|   | 4.5   | Devices and Project Explorer 20            | ) |
|   | 4.6   | Multiple Bindings selection21              | L |
|   | 4.7   | Process Model Project Filters 22           | 2 |
|   | 4.8   | Common Behaviour States 23                 | 3 |
|   | 4.9   | Designer Tools at Top of Panel             | 3 |
|   | 4.10  | Colour Picker                              | 3 |
|   | 4.11  | Control Configuration 24                   | ļ |
|   | 4.12  | Presentation properties 25                 | 5 |
| 5 | HMI   | Instance Properties:                       | 7 |
|   | 5.1   | General Instance Properties 27             | 7 |
|   | 5.2   | Popup Triggers                             | 3 |
|   | 5.3   | Workstation                                | 3 |
|   | 5.4   | Performance 29                             | ) |
|   | 5.5   | Advanced Service Manager                   | ) |

# Accord >>

| 6 | Mair  | n Controls                           | 31 |
|---|-------|--------------------------------------|----|
|   | 6.1   | Alarm Reset                          | 32 |
|   | 6.2   | Alarm Sound Player                   | 32 |
|   | 6.3   | Application Launcher                 | 32 |
|   | 6.4   | Check                                | 33 |
|   | 6.5   | Colour Manager                       | 33 |
|   | 6.6   | Device Control                       | 34 |
|   | 6.6.1 | Binding                              | 34 |
|   | 6.6.2 | Appearance                           | 34 |
|   | 6.6.3 | B Device Control – Directional Valve | 35 |
|   | 6.6.4 | Device Control – Visibility          | 37 |
|   | 6.7   | Digital Control                      | 39 |
|   | 6.7.1 | Appearance                           | 39 |
|   | 6.7.2 | 2 Behaviour                          | 40 |
|   | 6.7.3 | B Digital Control – Visibility       | 41 |
|   | 6.8   | History Control                      | 43 |
|   | 6.8.1 | Appearance                           | 44 |
|   | 6.8.2 | 2 Behaviour                          | 44 |
|   | 6.9   | List Control                         | 45 |
|   | 6.9.1 | Appearance                           | 45 |
|   | 6.9.2 | Behaviour                            | 46 |
|   | 6.9.3 | Column Visibility Configuration:     | 47 |
|   | 6.10  | Program                              | 49 |
|   | 6.11  | Multi Program                        | 51 |
|   | 6.12  | Plan                                 | 52 |
|   | 6.13  | Plan Launch                          | 52 |
|   | 6.14  | Program Report                       | 53 |

# Accord >>

|   | 6.15  | Rece  | ent Events                   | ł |
|---|-------|-------|------------------------------|---|
|   | 6.16  | Reci  | pe Launcher                  | 5 |
|   | 6.17  | Rep   | lay55                        | 5 |
|   | 6.18  | Secu  | urity55                      | 5 |
|   | 6.19  | Slide | er Toggle                    | 5 |
|   | 6.20  | Stat  | us58                         | 3 |
|   | 6.21  | Step  | ) List 58                    | 3 |
|   | 6.22  | Task  | Scheduler                    | 3 |
|   | 6.23  | Text  | Display                      | ) |
|   | 6.24  | Tim   | e Stamp 60                   | ) |
|   | 6.25  | Tog   | gle61                        | L |
|   | 6.25  | .1    | Single State:                | 2 |
|   | 6.25  | .2    | Dual State                   | 2 |
|   | 6.25  | .3    | Visibility Configuration     | 3 |
|   | 6.25  | .4    | Digital Control – Visibility | 1 |
|   | 6.26  | Valu  | ie 66                        | 5 |
|   | 6.27  | Valu  | ie Table                     | 5 |
| 7 | KPI I | Voni  | toring Controls              | 7 |
|   | 7.1   | Bar   | Control                      | 7 |
|   | 7.2   | Mul   | tiple Analog Monitor         | 3 |
|   | 7.3   | PID   | Monitor                      | ) |
|   | 7.4   | Pola  | ır Star71                    | L |
|   | 7.5   | Que   | ry73                         | 3 |
|   | 7.6   | Spai  | rk Line74                    | 1 |
|   | 7.7   | Trer  | nd                           | 5 |
| 8 | Forn  | n Cor | itrols                       | 7 |
|   | 8.1   | Butt  | on77                         | 7 |

# Accord >>

|   | 8.2  | Close Window Button         | 78 |
|---|------|-----------------------------|----|
|   | 8.3  | Label                       | 78 |
|   | 8.4  | Device Label                | 78 |
|   | 8.5  | HMI Visibility Toggle       | 78 |
|   | 8.6  | Picture Box                 | 79 |
|   | 8.7  | Simple Graphic              | 79 |
|   | 8.8  | Smart Label                 | 80 |
|   | 8.9  | Text Box                    | 81 |
| 9 | Cont | ainer Controls              | 82 |
|   | 9.1  | Buffered Table Layout Panel | 82 |
|   | 9.2  | Flow Layout Panel           | 83 |
|   | 9.3  | Round Panel                 | 84 |
|   | 9.4  | Tab Control                 | 85 |

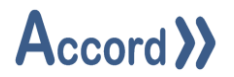

# 1 Introduction

Accord Designer provides a graphical environment for engineering personnel to develop process models and associated HMI screens for control systems.

Process Model development is carried out by configuring equipment and programs and HMI screens are developed by placing devices and programs onto the screens. All relevant linking and control is implemented automatically by the Accord Server service. Items are available in HMI, Recipe or other modules when initially configured in Designer.

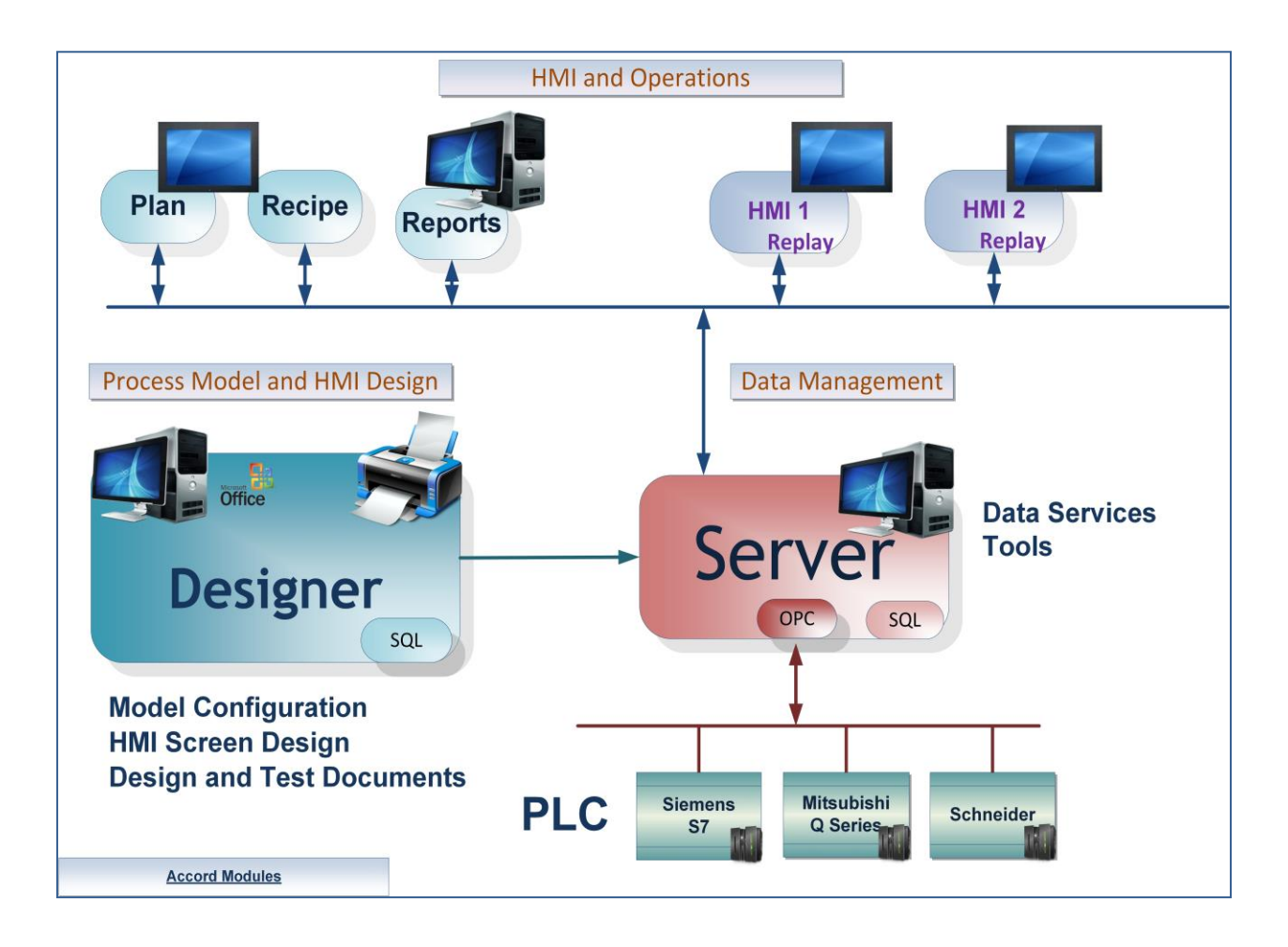

# Accord Platform Modules

The Accord Modules may be hosted on single PC or distributed across many PC's.

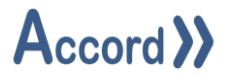

# **1.1 List of Accord Platform Modules**

| Designer       | Application for configuring Process Model and HMI screens                      |
|----------------|--------------------------------------------------------------------------------|
| PLC Library    | PLC Runtime Library to implement control of the process in standard PLC.       |
| Server         | For management of PLC communications including download to PLC, Data for       |
|                | HMI's and modules, Logging, Redundancy, Security, Recipes and MES functions.   |
| НМІ            | A runtime application showing the plant and providing device and program       |
|                | control. The screens are set-up and configured in Designer.                    |
| Recipe Manager | For generation and management of recipes of Setpoints, Selection Decisions and |
|                | Step Times.                                                                    |
| Plan / MES     | This provides scheduling of program starts or other required actions in        |
|                | sequence and at selectable times.                                              |
| Process Audit  | For query of the Server Database to generate time or event based reports, with |
|                | export to various formats.                                                     |
| Security Audit | For query of all interaction with the control system.                          |
| Relay          | This provides transfer of Data to and from networked PLC's.                    |
| Emulation      | This module provides PLC Emulation for multiple PLC's                          |
| Simulation     | This module provides simulation of Inputs to PLC for Emulated PLC's            |

# **1.2 General Definitions**

| Plant         | The process plant or machine to be modelled and controlled.                                                                                                    |  |  |
|---------------|----------------------------------------------------------------------------------------------------|--|--|
| Database      | The information for configuration and documentation of the control system project is contained in a SQL Server Database.                                                                                                    |  |  |
| Controller    | A container for the setup information for the Controller – either an Emulator or<br>PLC - and the process model information.<br>When a Process Model is deployed to PLC the PLC then controls the Plant using<br>Process Model data and PLC Library. The library is downloaded to the PLC using<br>the standard PLC editor. |  |  |
| Process Model | The configuration of data representing the Equipment and the Programs contained in the Controller container.                                                                                                    |  |  |

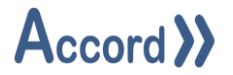

# **1.3 PLC Control and Accord Process Model Terms**

These explanations are meant to reflect common industry understanding. These signals may be either electrical or on a bus system.

#### **PLC Control**

| Digital Output | A Signal, having two states (On/Off, 1/0, True/False) sent from PLC to control a device.          |
|----------------|---------------------------------------------------------------------------------------------------|
| Digital Input  | A Signal, having two states (On/Off, 1/0, True/False) received from digital device or instrument. |
| Analog Output  | A Signal from PLC to a modulating item, usually to control the item.                              |
| Analog Input   | A Signal received from analog instrument.                                                         |

# Process Model Equipment

| Valve                   | Allows material to flow from one part of plant to another. Always has a PLC |
|-------------------------|-----------------------------------------------------------------------------|
|                         | Digital Output and may have one or more Feedbacks.                          |
| Motor (Pump)            | Causes material to be transported. Always has a PLC Digital Output and may  |
|                         | have one or more Feedbacks.                                                 |
| Digital Output          | An Output from the PLC without Feedback, for a Lamp or Signal.              |
| Analog Device - Control | A Valve whose opening is dependent on an PLC analog output.                 |
| Valve                   |                                                                             |
| Analog Device -         | A Motor whose rotation speed depends on PLC Analog Output.                  |
| Variable Speed Drive    |                                                                             |
| Digital Input – Switch  | An indication that a physical state has been achieved.                      |
| Analog Input –          | An indication of the value of a physical state. This is a PLC Analog Input. |
| Transmitter             |                                                                             |
| PID Controller          | PID (Proportional, Integral, Derivative)                                    |
|                         | This is a controller for an analog device, which uses common PID            |
|                         | characteristics and terminology.                                            |
|                         | Example - Flow Control loop using Variable Speed pump                       |
| Unit                    | This is a group of devices and instruments which form a logical section of  |
|                         | plant.                                                                      |
|                         | Examples; Water Supply Tank, Reactor, Conveyor, CIP Supply Line             |

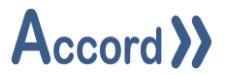

# Process Model Program

| Program                                                | This is a set of items forming a distinct part of the process. It is also known                                                                                                    |
|--------------------------------------------------------|----------------------------------------------------------------------------------------------------|
|                                                        | as a program or sequence, as it may consist of a sequence of steps.                                                                                                    |
|                                                        | Example - A Sequential Program to clean a part of plant                                                                                                    |
| Step                                                   | This is an individual program stage performing a specific section of the                                                                                                    |
|                                                        | program. This consists of step components.                                                                                                    |
|                                                        | Example - An Initial Rinse step at start of Cleaning Program                                                                                                    |
| Setpoint                                               | This is a value written in Recipe or HMI or which is examined to determine                                                                                                    |
|                                                        | if a condition is met. It is part of the default Recipe for the Program.                                                                                                    |
|                                                        | Example – Rinse Temperature Setpoint                                                                                                    |
| Activation                                             | This is a signal activate a digital device or digital output.                                                                                                    |
| Operation                                              | This is a function for changing a value or a program status or step.                                                                                                    |
|                                                        | Example – Supply Control Valve to Feed Setpoint.                                                                                                    |
| Comparison                                             | This is a test for status of a single item at a particular point.                                                                                                    |
|                                                        | Example –Water Supply Tank below Empty Level.                                                                                                    |
| Delay                                                  | A Wait time for an Event, which goes True when the Event is True for a                                                                                                    |
|                                                        | and the second stress of                                                                                                    |
|                                                        | configured time.                                                                                                    |
| Combination                                            | This allows combined Boolean logic to be applied to items.                                                                                                    |
| Combination                                            | This allows combined Boolean logic to be applied to items.<br>Example - High Pressure Level Switch AND Pressure High-High Alarm                                                                                                    |
| Combination<br>Alarm                                   | Configured time.This allows combined Boolean logic to be applied to items.Example - High Pressure Level Switch AND Pressure High-High AlarmThis is a fault in a program due to an operational failure. It may be                                                                                                    |
| Combination<br>Alarm                                   | Configured time.This allows combined Boolean logic to be applied to items.Example - High Pressure Level Switch AND Pressure High-High AlarmThis is a fault in a program due to an operational failure. It may be<br>configured to cause the program to go into Alarm and Hold.                                                                                                    |
| Combination                                            | <ul> <li>Configured time.</li> <li>This allows combined Boolean logic to be applied to items.</li> <li>Example - High Pressure Level Switch AND Pressure High-High Alarm</li> <li>This is a fault in a program due to an operational failure. It may be configured to cause the program to go into Alarm and Hold.</li> <li>Example – Water Supply at Low Level.</li> </ul>                                                                                                    |
| Combination<br>Alarm<br>Recipe                         | <ul> <li>Configured time.</li> <li>This allows combined Boolean logic to be applied to items.</li> <li>Example - High Pressure Level Switch AND Pressure High-High Alarm</li> <li>This is a fault in a program due to an operational failure. It may be configured to cause the program to go into Alarm and Hold.</li> <li>Example – Water Supply at Low Level.</li> <li>Step Times : Time for steps in the Program.</li> </ul>                                                                                                    |
| Combination<br>Alarm<br>Recipe                         | <ul> <li>Configured time.</li> <li>This allows combined Boolean logic to be applied to items.</li> <li>Example - High Pressure Level Switch AND Pressure High-High Alarm</li> <li>This is a fault in a program due to an operational failure. It may be configured to cause the program to go into Alarm and Hold.</li> <li>Example – Water Supply at Low Level.</li> <li>Step Times : Time for steps in the Program.</li> <li>Setpoints : List of setpoints for the program.</li> </ul>                                                                                                    |
| Combination<br>Alarm<br>Recipe                         | <ul> <li>Configured time.</li> <li>This allows combined Boolean logic to be applied to items.</li> <li>Example - High Pressure Level Switch AND Pressure High-High Alarm</li> <li>This is a fault in a program due to an operational failure. It may be configured to cause the program to go into Alarm and Hold.</li> <li>Example – Water Supply at Low Level.</li> <li>Step Times : Time for steps in the Program.</li> <li>Setpoints : List of setpoints for the program.</li> <li>Decisions: List of On/Off Selections for the program.</li> </ul>                                                                                                    |
| Combination<br>Alarm<br>Recipe<br>Variable             | <ul> <li>Configured time.</li> <li>This allows combined Boolean logic to be applied to items.</li> <li>Example - High Pressure Level Switch AND Pressure High-High Alarm</li> <li>This is a fault in a program due to an operational failure. It may be configured to cause the program to go into Alarm and Hold.</li> <li>Example – Water Supply at Low Level.</li> <li>Step Times : Time for steps in the Program.</li> <li>Setpoints : List of setpoints for the program.</li> <li>Decisions: List of On/Off Selections for the program.</li> <li>This value is written by the PLC, usually as mathematical Operation result.</li> </ul>                                                |
| Combination<br>Alarm<br>Recipe<br>Variable             | <ul> <li>Configured time.</li> <li>This allows combined Boolean logic to be applied to items.</li> <li>Example - High Pressure Level Switch AND Pressure High-High Alarm</li> <li>This is a fault in a program due to an operational failure. It may be configured to cause the program to go into Alarm and Hold.</li> <li>Example – Water Supply at Low Level.</li> <li>Step Times : Time for steps in the Program.</li> <li>Setpoints : List of setpoints for the program.</li> <li>Decisions: List of On/Off Selections for the program.</li> <li>This value is written by the PLC, usually as mathematical Operation result.</li> <li>Example – Water Volume used in Rinse.</li> </ul> |
| Combination<br>Alarm<br>Recipe<br>Variable<br>Constant | <ul> <li>Configured time.</li> <li>This allows combined Boolean logic to be applied to items.</li> <li>Example - High Pressure Level Switch AND Pressure High-High Alarm</li> <li>This is a fault in a program due to an operational failure. It may be configured to cause the program to go into Alarm and Hold.</li> <li>Example - Water Supply at Low Level.</li> <li>Step Times : Time for steps in the Program.</li> <li>Setpoints : List of setpoints for the program.</li> <li>Decisions: List of On/Off Selections for the program.</li> <li>This value is written by the PLC, usually as mathematical Operation result.</li> <li>Example - Water Volume used in Rinse.</li> </ul> |

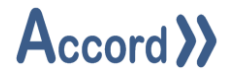

# 2 Installation

Accord Designer requires a good standard PC. Accord Server may require a high performance PC, depending on applications sizes and system requirements.

Designer is installed from Accord Setup Installer.

During Accord Setup select Designer, and any other required modules. Server should be installed, either on this or a networked PC, to provide Database management.

| 🖟 Accord - InstallShield Wizard | ×                    |
|---------------------------------|----------------------|
| Customer Information            |                      |
| Please enter your information.  | // Accord //         |
| User Name:                      |                      |
| Engineer                        |                      |
| Organization:                   |                      |
| Logicon                         |                      |
|                                 |                      |
|                                 |                      |
|                                 |                      |
|                                 |                      |
|                                 |                      |
|                                 |                      |
| InstallShield                   |                      |
|                                 | < Back Next > Cancel |

Accord Setup.exe

1. Entry of User Name and Organisation

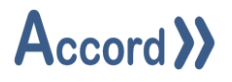

| 🖟 Accord -             | InstallShield Wizard                               |                   |                     | ×      |
|------------------------|----------------------------------------------------|-------------------|---------------------|--------|
| Destinati<br>Click Nex | on Folder<br>(t to install to this folder, or clid | k Change to insta | to a different fode | rd >>  |
| Þ                      | Install Accord to:<br>C:\Program Files\Accord 4\   |                   |                     | Change |
|                        |                                                    |                   |                     |        |
|                        |                                                    |                   |                     |        |
|                        |                                                    |                   |                     |        |
| InstallShield -        |                                                    | < Back            | Next >              | Cancel |

2. Installation Folder selection

| 🖟 Accord - Insta             | IIShield Wizard                                                                     | ×    |
|------------------------------|-------------------------------------------------------------------------------------|------|
| Setup Type<br>Choose the set | tup type that best suits your needs.                                                | と    |
| Please select a              | a setup type.                                                                       |      |
| Full Instal                  | llation                                                                             |      |
| 1 <sup>1</sup>               | Full installation with selectable features. Recommended for Server<br>Installation. |      |
| ) HMI Runti                  | ime Client<br>Installs HMI Runtime Client only. Recommended for HMI installation.   |      |
|                              |                                                                                     |      |
| InstallShield ———            | < <u>B</u> ack <u>N</u> ext > Car                                                   | ncel |

3. Installation selection

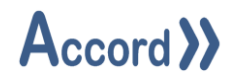

| d Accord - InstallShield Wizard ×                                        | 🛃 Accord - InstallShield Wizard 🛛 🗙                                                                                                    |
|--------------------------------------------------------------------------|----------------------------------------------------------------------------------------------------|
| Custom Setup<br>Select the program features you want installed.          | Custom Setup<br>Select the program features you want installed.                                                                                                    |
| Click on an icon in the list below to change how a feature is installed. | Click on an icon in the list below to change how a feature is installed.<br>Feature Description<br>Feature Description<br>Feature Description<br>This feature requires 0KB on your hard drive. |
| Install to:<br>C:\Program Files\Accord 4\<br>Change                      | Install to:<br>Change                                                                                                    |
| InstallShield                                                            | InstallShield Help Space < Back Next > Cancel                                                                                                    |

4. Selection of Designer and any other required modules. The installation is to a ProgramFiles folder but may be changed. Server must be installed on this PC or on a networked PC.

**Note:** Modules are selected to be installed by default. Right-click to deselect installation of a module.

| Accord - InstallShield Wizard ×                                                                                 |
|----------------------------------------------------------------------------------------------------|
| Ready to Install the Program The wizard is ready to begin installation.                                         |
| If you want to review or change any of your installation settings, click Back. Click Cancel to exit the wizard. |
| Current Settings:                                                                                               |
| Setup Type:                                                                                                    |
| Full Installation                                                                                               |
| Destination Folder:                                                                                             |
| C:\Program Files\Accord 4\                                                                                      |
| User Information:                                                                                               |
| Name: User                                                                                                    |
| Company:                                                                                                    |
|                                                                                                    |
| InstallShield                                                                                                   |
| < <u>B</u> ack <u>I</u> nstall Cancel                                                                           |

5. Installation is completed on pressing Install.

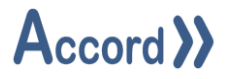

# **3** Designer Layout

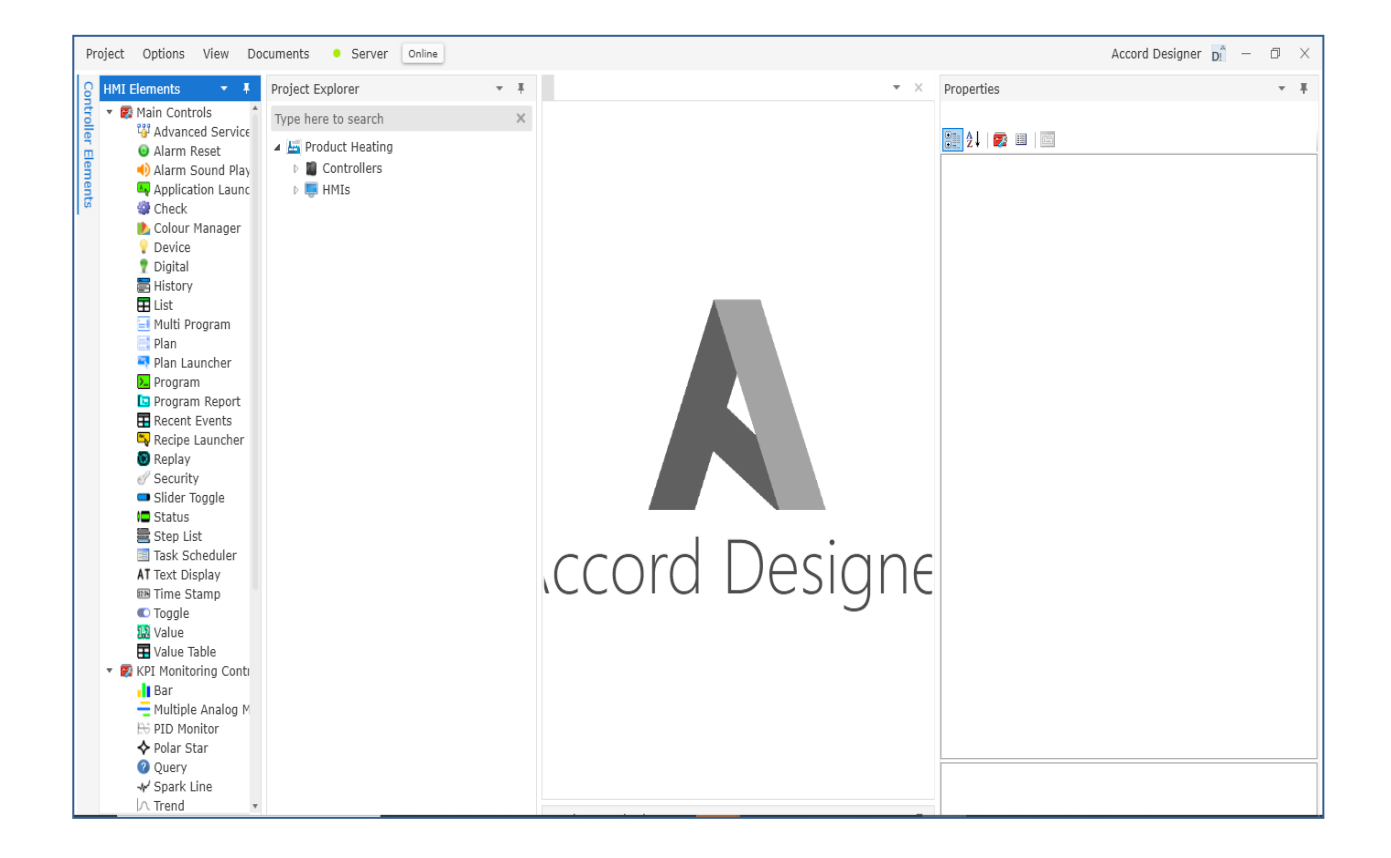

# Initial Designer Screen, showing containers for Plant, Controllers, and HMIs

The Designer window is comprised of the following:

- Top Level with Plant or overall system name
- Containers for controllers (PLC's) and HMI's
- Elements toolbox for HMI and Controller elements
- Centre Panel for HMI Screens
- Properties configuration section
- o Consistency Check Section
- Details section under the Plant icon
- $\circ~$  A search window accessed by the search icon in lower right side

There is also information along the bottom border of Builder

- Status of Server connection
- Name of the signed in user

Panels may be detached and moved to different areas to suit the users workflow.

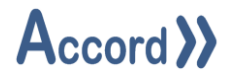

# 3.1 Designer Menus

Designer Menus can be found along the top banner of the Designer application. These menus include:

Project Menu – Used to Open a project or create a new project. The application can also be exited from this menu.

Options Menu – This contains Appearance Customization. This is used to change to look and feel of the Accord Designer Interface.

Documents Menu – to access the I/O List, Equipment SDS, Process Description, Process FDS and SDS documents.

Server – to access Initialisation of Server, Server Settings, Utilities and Configuration Report.

There is an indication for being Online to Server; for Online monitoring.

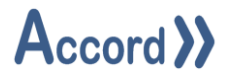

# 4 HMI Configuration

Designer includes full functionality to build Scada screens. SCADAs can be built by arranging and configuring objects. SCADA development is configured based off a pre-developed controller model, this controller model acts as a data source for development, meaning that there is no coding or tagging required to build a SCADA based off an Accord model.

Full flexibility for screen management and navigation is also provided.

HMIs are configured within Projects. Objects for the HMI are obtained from objects in a controller, so there must be at least one controller in the project. This controller information can be developed into a SCADA system using the flexible screen management and navigation provided.

The aim of this application is to make configuration of a Scada system easy and understandable.

# 4.1 Creation of a New Project.

This prompted appears if there are no existing projects. A new project can be created by adding a name and clicking "Create". This popup can also be accessed in the top banner: Project-->New.

| Open an Existing Project Open existing project |                      |               |                   |           |             | ×    |
|------------------------------------------------|----------------------|---------------|-------------------|-----------|-------------|------|
| Recently Used                                  |                      |               |                   |           |             |      |
| Project                                        | 0 I D I I            |               | e Created         | Last User | Controllers | нмі  |
| Product Heating                                | Create a new Project |               | /2024 10:40:50 AM |           | 1           | 1    |
|                                                | Name: New Plant      |               |                   |           |             |      |
|                                                |                      |               |                   |           |             |      |
|                                                |                      |               |                   |           |             |      |
|                                                |                      |               |                   |           |             |      |
|                                                |                      |               |                   |           |             |      |
|                                                |                      |               |                   |           |             |      |
|                                                |                      | Create        |                   |           |             |      |
|                                                |                      | Create Cancer |                   |           |             |      |
|                                                |                      |               |                   |           |             |      |
|                                                |                      |               |                   |           |             |      |
| New Open Close                                 |                      |               |                   |           | Rem         | nove |
|                                                |                      |               |                   |           |             |      |

# Project List with panel for New Project

If a project has already been created, it will be listed within the "Recently Used" list. This project can by selected by clicking the project name and selecting "Open".

**Note:** After a project has been created, it can be renamed at any time.

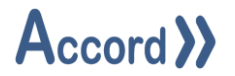

# 4.2 Designer Layout

Designer provides a method for configuring Process Models and HMI by defining Equipment Objects (such as Valves) and Programs and Program objects (such as Alarms) and linking these items by listing them in tables to provide required functionality. HMI screens and objects are configured in the same application and linked to the same database for ease of use.

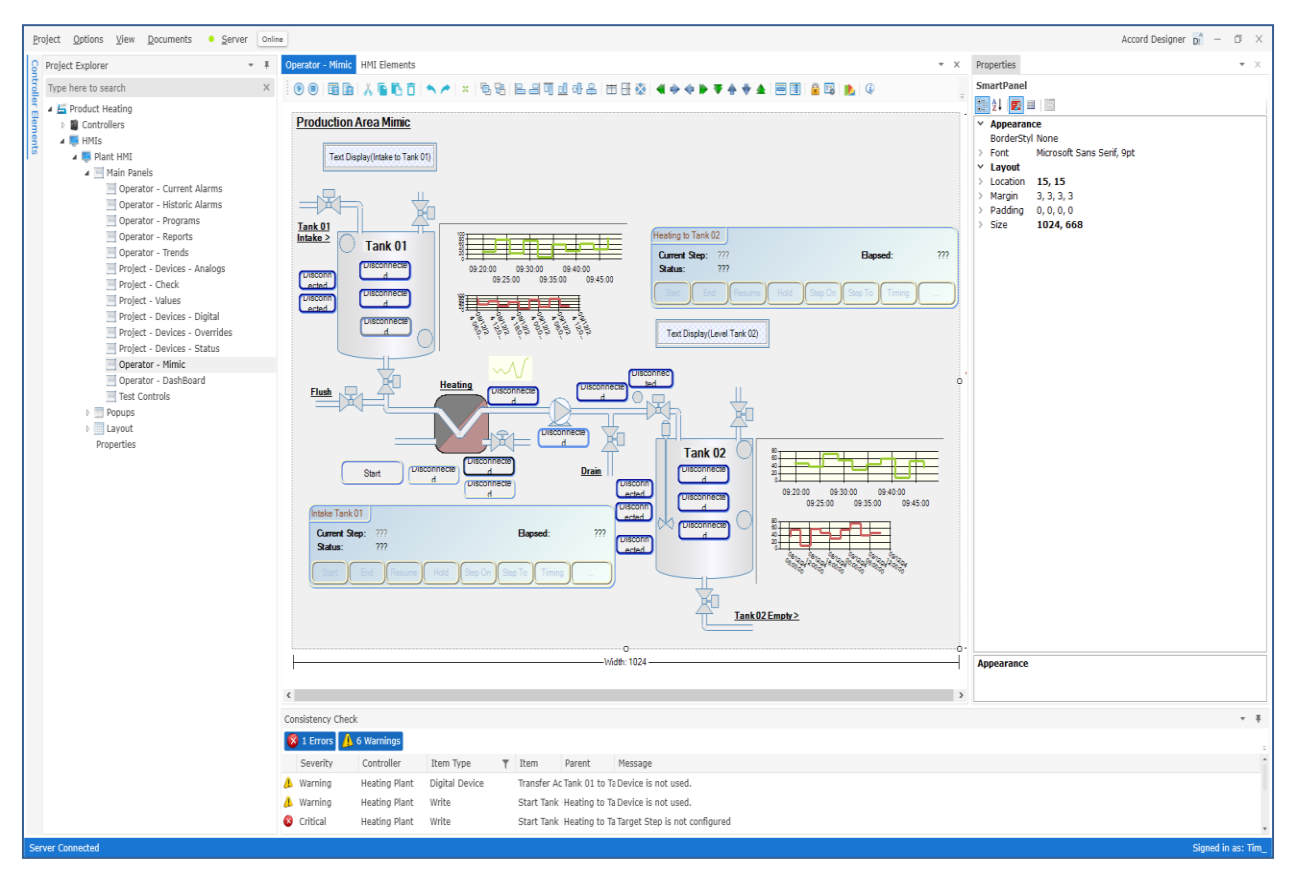

# HMI configuration

The Screen shows a HMI configuration with

- o a Tree structure for configured screens and popups at left hand side
- o a toolbox for HMI Elements as next left hand side
- o one Main Panel as a mimic in middle
- o a Properties section at the right hand side
- o a HMI Toolbox at top of Panel

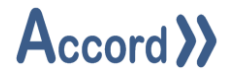

# 4.3 HMI Top Level Menu (Right-Click)

The top level menu allows creation of a new HMI or restoration of a backup HMI.

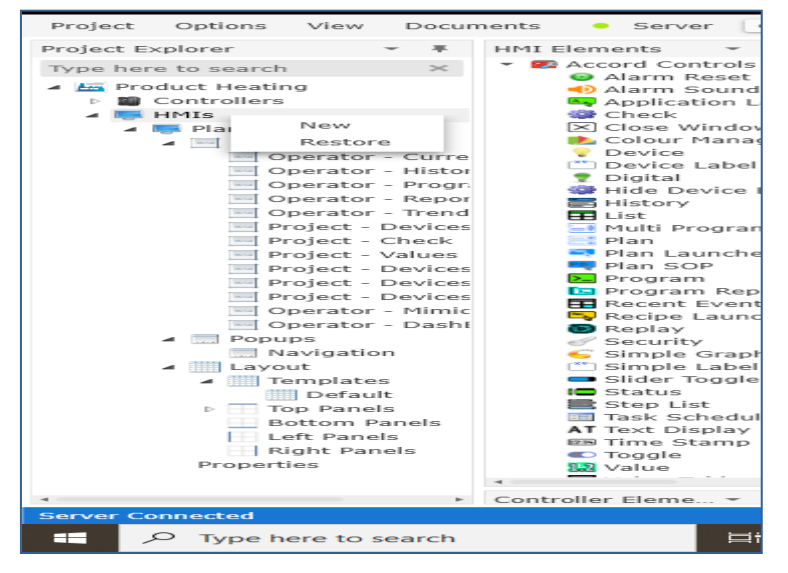

Top Level Right-Click menu

| Creat | e a new HMI  |        |        |
|-------|--------------|--------|--------|
| Name: | Plant HMI 02 |        |        |
|       |              |        |        |
|       |              |        |        |
|       |              |        |        |
|       |              |        |        |
|       |              | Create | Cancel |

New: The New HMI is created on selection of New and entry of a unique name for the HMI.

Creating a HMI

**Restore:** A HMI is Restored on selection of **Restore** and the source folder and lhp file. The HMI will restore to the name of the lhp file, so this must be unique in the project.

| D <sup>®</sup> Select a HMI Project |                  |                 |     |                               | $\times$ |
|-------------------------------------|------------------|-----------------|-----|-------------------------------|----------|
| ← → × ↑ 📙 « 2 Tanks                 | » Plant HMI 2024 | 0827_1044       | ٽ ~ | Search Plant HMI 20240827_1 🔎 |          |
| Organise 👻 New folder               |                  |                 |     |                               |          |
| Accord 4 Templates                  | ^                | Name            | ^   | Date modified                 | Т        |
| 🗸 📙 2 Tanks                         |                  | PopupTriggers   |     | 27/08/2024 11:30              | F        |
| > 📙 Plant HMI 20240827              | _1044            | Templates       |     | 27/08/2024 11:30              | F        |
| > 📙 Plant HMI 20240905              | _0938            | Windows         |     | 27/08/2024 11:30              | F        |
| > 🔄 Plant HMI 20240905              | _1136            | 🛅 Plant HMI.lhp |     | 27/08/2024 10:44              | L        |
| > 📙 Tanks HMI 20240828              | 3_1200           |                 |     |                               |          |
| > 📙 Tanks HMI 20240828              | 3_1232           |                 |     |                               |          |
| > 📃 Tanks HMI 20240828              | 3 1247 💙         | <               |     |                               | >        |
| File <u>n</u> ame:                  | Plant HMI.lhp    |                 | ~   | HMI Project Files (*.lhp) ~   |          |
|                                     |                  |                 |     | <u>O</u> pen Cancel           | ]        |

**Restoring a HMI** 

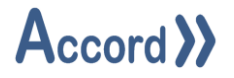

## 4.4 HMI Instance Menu (Right-Click)

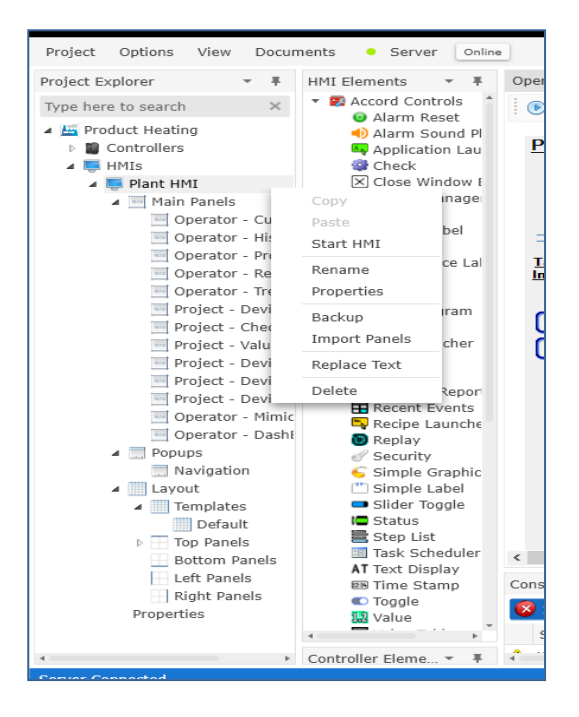

#### HMI Instance Menu

The HMI level allows the following functions for the HMI instance:

**Start HMI :** This runs the current instance in a hosted version of Accord HMI Runtime, limited to a maximum duration of 30 minutes.

**Rename:** This allows rename of a HMI instance by entering new text in the Name field.

Backup: This allows the HMI to be backed up to a specific folder for storage or later restoration.

**Replace Text:** This provides a global text replace function. This can be used to reassign all objects in an instance to a new controller or to replace device object names.

| Original text to be replaced    |
|---------------------------------|
| Replacement Text                |
| ✓ Controller Name ✓ Device Name |
| OK Cancel                       |

#### Text Replacement

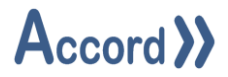

**Import Panels:** This allows the import of one or more panels from another application. Select the folder and lhp file to import, then select the desired panels to be imported by tick-box and selecting **Import**. The imported panels will be at the bottom of the list of panels and may need to be renamed and objects in the panel may need to be renamed for project name or item name.

**Panel Selection for Import** 

**Delete:** This allows deletion of the complete HMI instance.

| Confirm Deletion                           | $\times$ |
|--------------------------------------------|----------|
| Are you sure you want to delete Plant HMI? |          |
| Yes <u>N</u> o                             |          |

HMI Instance Deletion

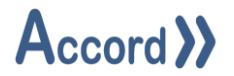

# 4.5 Devices and Project Explorer

The Project Explorer is used for configuration of Device items on the screens. Accord provides direct links to devices from the Process Model. This creates the link between controller, server, and HMI.

To configure an HMI device, the project explorer is required. This is available under 'Change' in Properties, usually in Binding section.

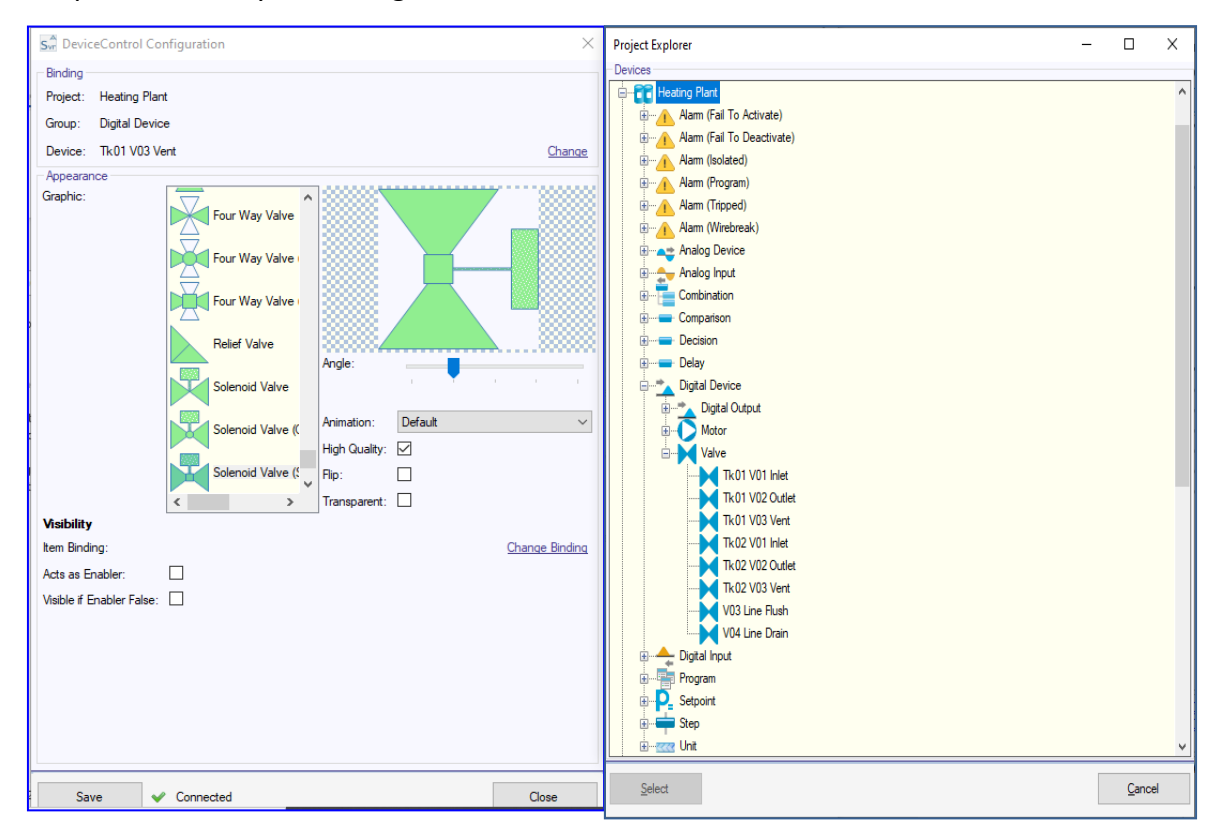

The explorer allows selection of the required controller object by

- Project: the Controller or Process Model
- Group: the type of Device
- Device: the particular Device being selected.

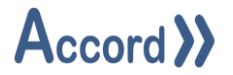

#### 4.6 Multiple Bindings selection

Some controls allow binding to multiple objects. This is achieved using object selection within the project explorer. Colour selection is available within the object selection for these devices. Bindings for the property / properties of a device or number of devices may be configured in the "Binding" tab.

- Clicking on the green "plus" Button will bring up the Project Explorer window, allowing the desired Device to be added to the control.
- Clicking on the red "x" Button will remove the selected Device from the control.

The drop-down list in the "Property" cell will allow the desired property to be bound. Colours may be selected using the colour picker.

| SarControl Configuration |              |                 |          |          | ×        |
|--------------------------|--------------|-----------------|----------|----------|----------|
| Configuration Binding    |              |                 |          |          |          |
| Project                  | Group        | Name            | Property | Colour   |          |
| 1 Heating Plant          | Analog Input | Tk01LT01Level   | Value    | Teal     | <b>•</b> |
| 2 Heating Plant          | Analog Input | Tk02 LT01 Level | Value    | ff804040 | و الح    |
|                          |              |                 |          |          |          |
|                          |              |                 |          |          |          |
|                          |              |                 |          |          | -        |
|                          |              |                 |          |          | ×        |
|                          |              |                 |          |          |          |
| <u>S</u> ave ✔ Connec    | ted          |                 |          |          | Close    |

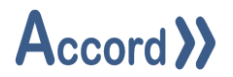

# 4.7 Process Model Project Filters

Limit which controllers can interact with the HMI application.

- Available Projects (Models): A list of the currently active projects in the Accord Server to which Accord HMI Design is currently connected. Models may be moved from here to one of the other lists.
- Selected Projects (Models): A whitelist of Models for which the control will function.
- Excluded Projects (Models): A blacklist of Models for which the control will not function. Note: This is only applicable when there are no projects in the "Selected" section.

| 0                           |                                |                   |
|-----------------------------|--------------------------------|-------------------|
| O <sup>Project Filter</sup> |                                | ×                 |
| C Selected Projects         | Available Projects             | Excluded Projects |
| Heating Plant               | External Tags Heating Plant 02 | No Projects Found |
| 0                           |                                |                   |
| 0                           |                                |                   |
| 0                           |                                |                   |
| 0                           |                                |                   |
| O<br>O<br>O                 |                                | <u>C</u> ancel    |
| 0                           |                                |                   |

Projects (Models) Selections

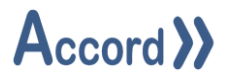

# 4.8 Common Behaviour States

The following may be used for colours in controls

- Alarm State: A Program is in Alarm
- Active State: A Program is Active, and Not in Hold, TimeHold, or Alarm
- o Hold State: A Program is in Hold from Operator command
- **TimeHold State:** A Program is in TimeHold from Operator command

# 4.9 Designer Tools at Top of Panel

The toolbox at the top of the mimic panel contains tools for Design and Testing.

#### 

# **Designer Tools**

The two buttons at the left are to Start and Stop Runtime client within Design.

The next section of tools are standard Copy, Paste, Undo type tools.

The next section of tools are Send to Back and Bring to Front

The next tools are for Alignment Left, Right, Top, Bottom, Centre.

The next tools equalise width, height, and size.

There next tools are for Equalising Spacing.

There is a tool for Colour Management.

# 4.10 Colour Picker

The Colour Picker allows selection of colours for bindings.

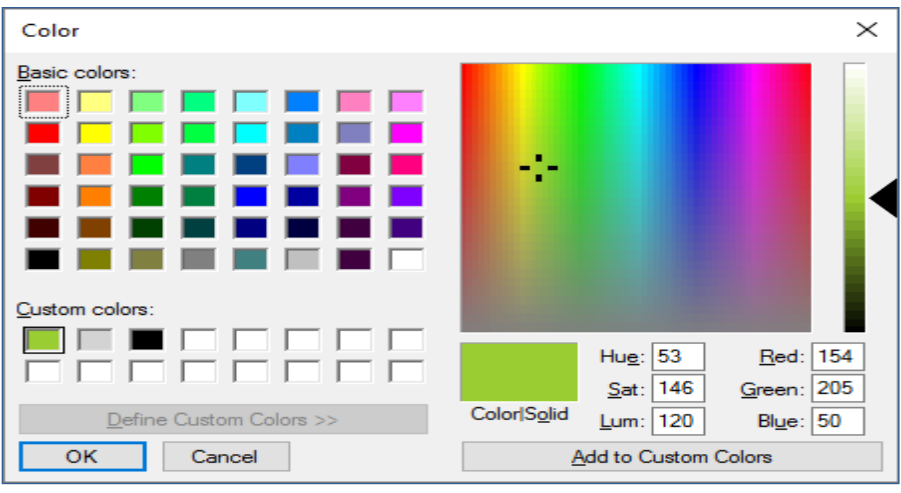

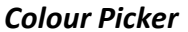

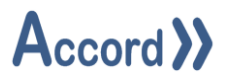

A colour may be saved as a Custom Colour by clicking on 'Add to Custom Colours'.

## 4.11 Control Configuration

Common configuration options are:

- **Foreground:** The colour of the foreground of the control.
- **Background:** The colour of the background of the control.
- **Button:** the colour of the background of a button.
- **Borders:** The colours of inside and outside borders
- **Hide Border:** Make the item borderless on the screen.
- Transparent: Once the background of the control is set to "Transparent," enabling this option will allow the controls within the square border of the control to be visible, otherwise the hosting window will be visible. This is disabled by default and will have no effect in design time for performance reasons.
- **Font:** The style, size and type of the font for the text in the control.
- **Graphic:** The style of graphic used by the control.
- Angle: Use the slider to alter the rotation of the control.
- **Animation:** The speed of the animation / blinking of the control (when applicable).
- **High Quality:** Uncheck this to improve performance.
- Flip: Used to flip the control 180 degrees.
- **Connection:** By default this is the panel the control is hosted on, which is in turn the connection set in the Service Manager within the Design Application. Any Advanced Service Manager Control hosted in the current panel may also be chosen here.

Properties, such as the text, font and colours displayed on Buttons or Labels or other elements are in the **Appearance** section of the **Properties** panel to the right of the **Design** window.

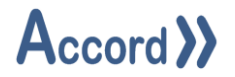

# 4.12 Presentation properties

Additional properties for presentation, such as the text, font, location and size may be found in the **Appearance** section of the **Properties** panel to the right of the **Design** window.

| Pro | operties      |                           | * | Ŧ |
|-----|---------------|---------------------------|---|---|
| Те  | xt Box        |                           |   |   |
| •   | 2↓   😰 💷   🖻  |                           |   |   |
| >   | Accessibility |                           |   |   |
| ~   | Appearance    |                           |   |   |
|     | BackColor     | Window                    |   |   |
|     | BorderStyle   | Fixed3D                   |   |   |
|     | Cursor        | IBeam                     |   |   |
| >   | Font          | Microsoft Sans Serif, 9pt |   |   |
|     | ForeColor     | WindowText                |   |   |
| >   | Lines         | String[] Array            |   |   |
|     | RightToLeft   | No                        |   |   |
|     | ScrollBars    | None                      |   |   |
|     | Text          | Some Text                 |   |   |
|     | TextAlign     | Center                    |   |   |
|     | UseWaitCursor | False                     |   |   |
| >   | Behavior      |                           |   |   |
| >   | Data          |                           |   |   |
| >   | Design        |                           |   |   |
| >   | Focus         |                           |   |   |
| ~   | Layout        |                           |   |   |
|     | Anchor        | None                      |   |   |
|     | Dock          | None                      |   |   |
| >   | Location      | 250, 96                   |   |   |
| >   | Margin        | 3, 3, 3, 3                |   |   |
| >   | MaximumSize   | 0, 0                      |   |   |
| >   | MinimumSize   | 0, 0                      |   |   |
| >   | Size          | 128, 21                   |   |   |
| >   | Misc          |                           |   |   |
|     |               |                           |   |   |
|     |               |                           |   |   |

# **Presentation Properties**

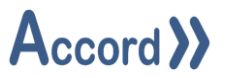

The buttons at the top change display of the properties in the following display schemes:

Alphabetical: All properties listed alphabeticallyBasic: The properties that are mostly usedFull: All the properties by section

| Properties | * | Ŧ |
|------------|---|---|
| Device     |   |   |
| 21 21 2    |   |   |

The sections for the properties are:

Appearance: This section is used for Colours, Fonts, Graphic Type, Rotation, Transparency.Binding: This gives details on the Contoller Object that the HMI Device is bound to.Layout: This section contains Size, Location, Margin, Padding, Dock and Anchor

Dock and Anchor allow item location to be fixed relative to a panel.

**Connection:** This is the default connection

Accessibility: This section is not used Behaviour: This section is not used Data: This section is not used Design: This section is not used Focus: This section is not used Misc: This section is not used

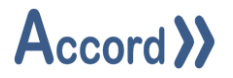

# 5 HMI Instance Properties:

This show the Properties for the HMI instance.

| Plant HMI         |                                         |
|-------------------|-----------------------------------------|
| HMI Name Plan     | t HMT                                   |
|                   |                                         |
| General           | Popup Triggers Workstations Performance |
| General           | Screen Resolution                       |
| Screen Resolution | Width 1024                              |
| Server Connection | Height 768                              |
| Startup Panels    | Primary Connection                      |
|                   | Runtime Port 8000                       |
|                   | Streaming Port 8001                     |
|                   | Server IP Address 127.0.0.1             |
|                   | Redundant Connection                    |
|                   | Runtime Port 8000                       |
|                   | Streaming Port 8001                     |
|                   | Server IP Address                       |
|                   | Startup Panels                          |
|                   | Main Panel Test Controls V              |
|                   | Top Panel Top - Main 🔻                  |
|                   | Left Panel                              |
|                   | Right Panel                             |
|                   | Bottom Panel                            |
|                   |                                         |
|                   |                                         |

HMI Instance Setup Properties

#### **5.1 General Instance Properties**

The following are the general properties for the instance:

**Resolution:** Select or set the desired width and height for the HMI.

**Primary Connection:** This is the default connection used during normal operation. The IP address must be correct.

**Redundant Connection:** This is the backup connection which is automatically activated when the primary connection fails. The IP address must be correct.

The ports should be left as 8000 and 8001 for both connections.

#### Startup Panels:

These are the panels the instance will start on. There will usually be a main panel and there may be other side panels selected.

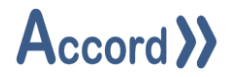

# 5.2 Popup Triggers

A Popup Trigger causes a Popup Panel to show automatically when a PLC item becomes True.

| Plant HMI | Op    | Operator - Mimic |               |       |        |         |       |         |        |      |
|-----------|-------|------------------|---------------|-------|--------|---------|-------|---------|--------|------|
| HMI       | Narr  | ne               | Plant HMI     |       |        |         |       |         |        |      |
| Ger       | neral |                  | Popup T       | rigge | ers    | Work    | stati | ons     |        |      |
| Рор       | цр    | τ                | Controller    | Ŧ     | Trigg  | er Type | τ     | Trigg   | jer    | τ    |
| Navigat   | tion  |                  | Heating Plant |       | Compar | ison    |       | Tank 02 | 2 at ⊦ | ligh |
|           |       |                  |               |       |        |         |       |         |        |      |
|           |       |                  |               |       |        |         |       |         |        |      |
|           |       |                  |               |       |        |         |       |         |        |      |
| Add       |       | Del              | ete           |       |        |         |       |         |        |      |

# Popup Triggers Configuration

A Trigger is created on Add and selection of Popup, Controller, Trigger Type and Trigger Item.

## 5.3 Workstation

A HMI may be configured to have setups, called Workstations, with different **start panels** to give restricted navigation options. The required Workstations is selected in HMI Runtime Config when the client HMI application is being started. A Workstation is created on Add and selection of start Panels.

| Plant HMI Operator | - Mimic  |                 |    |              |   |              | - | × |
|--------------------|----------|-----------------|----|--------------|---|--------------|---|---|
| HMI Name           | Plant HM | I               |    |              |   |              |   |   |
| General            | Рори     | up Triggers     |    | Workstations |   |              |   |   |
| Workstation N      | ame 🔻    | Main Panel      | T  | Top Panel    | τ | Bottom Panel | τ |   |
| Workstation 1      |          | Operator - Mimi | ic | Top - Main   | * |              |   |   |
|                    |          |                 |    |              |   |              |   |   |
|                    |          |                 |    |              |   |              |   |   |
|                    |          |                 |    |              |   |              |   |   |
| 4.0                |          |                 |    |              |   |              | • | • |
| Add Delet          | te       |                 |    |              |   |              |   |   |

# Workstation Configuration

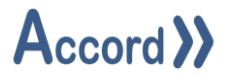

# 5.4 Performance

The Screens, or panels in the HMI may be configured to be kept in memory or to be dropped from PC memory when not shown. A panel which is kept in memory will show more quickly when it is reloaded.

Each panel may be selected to be

Persistent: These panels will always be kept in memory

**Cached:** A number of these panels, which are not marked as Persistent, will be retained in memory. The number is given by the cache size. In the example 4 panels, in addition to those marked as Persistent, will be kept in memory. The cached panels are retained on 'last shown' basis, that is that the 5<sup>th</sup> last panel, which is not selected as persistent, will be released from memory.

**Relenting:** These panels will always be released, once they are not shown. They will not be released.

| HMI Name       Plant HMI         General       Popup Triggers       Workstations       Performance         Cache Size:       4       Panels         Panel Name       Y       Type       Persistent       Relenting       Y         Operator - Current Alarms       Main Panel       Image: Control Science       Relenting       Y         Operator - Historic Alarms       Main Panel       Image: Control Science       Image: Control Science       Image: Control Scienc                                                                                                    | Plant HMI           |           |            |      |            |    |           |     |    |
|----------------------------------------------------------------------------------------------------|---------------------|-----------|------------|------|------------|----|-----------|-----|----|
| General       Popup Triggers       Workstations       Performance         Cache Size:       4       Panels         Panel Name <ul> <li>Type</li> <li>Persistent</li> <li>Relenting</li> <li>Operator - Current Alarms</li> <li>Main Panel</li> <li>Operator - Historic Alarms</li> <li>Main Panel</li> <li>Operator - Programs</li> <li>Main Panel</li> <li>Operator - Reports</li> <li>Main Panel</li> <li>Operator - Trends</li> <li>Main Panel</li> <li>Operator - Devices - Analogs</li> <li>Main Panel</li> <li>Øroject - Check</li> <li>Main Panel</li> <li>Øroject - Devices - Digital</li> <li>Main Panel</li> <li>Øroject - Devices - Overrides</li> <li>Main Panel</li> <li>Øroject - Devices - Status</li> <li>Main Panel</li> <li>Øroject - Devices - Status</li> <li>Main Panel</li> <li>Øroject - DashBoard</li> <li>Main Panel</li> <li>Main Panel</li> <li>Operator - Mimic</li> <li>Main Panel</li> <li>Øroject - DashBoard</li> <li>Main Panel</li> <li>Main Panel</li> <li>Main P</li></ul>                                                                                                    | HMI Name            | Plant HMI |            |      |            |    |           |     |    |
| Panel Name       V       Type       Persistent       V       Relenting       V         Operator - Current Alarms       Main Panel                                                                                                    | General             | Popup     | ) Triggers |      | Workstatio | ns | Perfor    | man | ce |
| Panel NameTypeTypePersistentRelentingTOperator - Current AlarmsMain Panel </td <td>Cache Size: 4</td> <td>Panels</td> <td></td> <td></td> <td></td> <td></td> <td></td> <td></td> <td></td>                                                                                                    | Cache Size: 4       | Panels    |            |      |            |    |           |     |    |
| Operator - Current AlarmsMain PanelImage: Constraint of the second second | Panel Name          | τ         | Туре       | T    | Persistent | T  | Relenting | T   |    |
| Operator - Historic AlarmsMain PanelImage: Constraint of the second second secon | Operator - Current  | Alarms    | Main Pane  | ł    |            |    |           |     |    |
| Operator - ProgramsMain PanelImage: Constraint of the second second secon | Operator - Historic | Alarms    | Main Pane  | ł    |            |    |           |     |    |
| Operator - ReportsMain PanelImage: Constraint of the systemOperator - TrendsMain PanelImage: Constraint of the systemProject - Devices - AnalogsMain PanelImage: Constraint of the systemProject - CheckMain PanelImage: Constraint of the systemProject - CheckMain PanelImage: Constraint of the systemProject - ValuesMain PanelImage: Constraint of the systemProject - Devices - DigitalMain PanelImage: Constraint of the systemProject - Devices - OverridesMain PanelImage: Constraint of the systemProject - Devices - StatusMain PanelImage: Constraint of the systemOperator - MimicMain PanelImage: Constraint of the systemOperator - DashBoardMain PanelImage: Constraint of the systemTrest ControlsMain PanelImage: Constraint of the system                                                                                                    | Operator - Program  | ns        | Main Pane  | d l  |            |    |           |     |    |
| Operator - TrendsMain PanelImage: Constraint of the systemProject - Devices - AnalogsMain PanelImage: Constraint of the systemProject - CheckMain PanelImage: Constraint of the systemProject - ValuesMain PanelImage: Constraint of the systemProject - Devices - DigitalMain PanelImage: Constraint of the systemProject - Devices - DigitalMain PanelImage: Constraint of the systemProject - Devices - OverridesMain PanelImage: Constraint of the systemProject - Devices - StatusMain PanelImage: Constraint of the systemOperator - MimicMain PanelImage: Constraint of the systemOperator - DashBoardMain PanelImage: Constraint of the systemTest ControlsMain PanelImage: Constraint of the system                                                                                                    | Operator - Reports  | 5         | Main Pane  | ł    |            |    |           |     |    |
| Project - Devices - Analogs       Main Panel       Image: Constraint of the state of the state of t                | Operator - Trends   |           | Main Pane  | d l  |            |    |           |     |    |
| Project - Check       Main Panel       Image: Constraint of the system         Project - Values       Main Panel       Image: Constraint of the system         Project - Devices - Digital       Main Panel       Image: Constraint of the system         Project - Devices - Overrides       Main Panel       Image: Constraint of the system         Project - Devices - Status       Main Panel       Image: Constraint of the system         Operator - Mimic       Main Panel       Image: Constraint of the system         Operator - DashBoard       Main Panel       Image: Constraint of the system         Test Controls       Main Panel       Image: Constraint of the system                                                                                                    | Project - Devices - | Analogs   | Main Pane  | ł    |            |    |           |     |    |
| Project - Values       Main Panel       Image: Constraint of the system         Project - Devices - Digital       Main Panel       Image: Constraint of the system         Project - Devices - Overrides       Main Panel       Image: Constraint of the system         Project - Devices - Overrides       Main Panel       Image: Constraint of the system         Project - Devices - Status       Main Panel       Image: Constraint of the system         Operator - Mimic       Main Panel       Image: Constraint of the system         Operator - DashBoard       Main Panel       Image: Constraint of the system         Test Controls       Main Panel       Image: Constraint of the system                                                                                                    | Project - Check     |           | Main Pane  | d l  |            |    |           |     |    |
| Project - Devices - Digital       Main Panel       Image: Comparison of the comparison of the comparison of                | Project - Values    |           | Main Pane  | d l  |            |    |           |     |    |
| Project - Devices - Overrides       Main Panel       Image: Comparison of the comparison of the comparison                 | Project - Devices - | Digital   | Main Pane  | d    |            |    |           |     |    |
| Project - Devices - Status       Main Panel       Image: Comparison of the status of the status of the stat                | Project - Devices - | Overrides | Main Pane  | d    |            |    |           |     |    |
| Operator - Mimic     Main Panel     Image: Comparison of the second second seco  | Project - Devices - | Status    | Main Pane  | el l |            |    |           |     |    |
| Operator - DashBoard     Main Panel     Image: Control s       Test Control s     Main Panel     Image: Control s                                                                                                    | Operator - Mimic    |           | Main Pane  | el l |            |    |           |     |    |
| Test Controls Main Panel                                                                                                    | Operator - DashBo   | ard       | Main Pane  | l.   |            |    |           |     |    |
| The Main The Densil                                                                                                    | Test Controls       |           | Main Pane  | al I |            |    |           |     |    |
| Top - Main Top Panel                                                                                                    | Top - Main          |           | Top Panel  |      |            |    |           |     |    |

Panels Screen showing 2 Persistent and 6 Relenting Panels; the remainder will be cached.

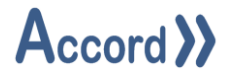

#### 5.5 Advanced Service Manager

The Advanced Service manager can be used to allow controls with a single HMI application to multiple Accord Server services. This is not normally used, as normally a client HMI only displays from one Accord Server.

| AdvancedServiceManager Tasks |           |  |  |  |  |
|------------------------------|-----------|--|--|--|--|
| Wizard                       |           |  |  |  |  |
| Configure                    |           |  |  |  |  |
| Primary                      |           |  |  |  |  |
| Service Address:             | 127.0.0.1 |  |  |  |  |
| Service Port:                | 8000      |  |  |  |  |
| Redundant                    |           |  |  |  |  |
| Service Address:             |           |  |  |  |  |
| Service Port:                | 8000      |  |  |  |  |
| Security                     |           |  |  |  |  |
| Idle Timeout (Minutes):      | 0         |  |  |  |  |

#### Advanced Service Manager

The function is invoked as a control and is dragged into a panel and displayed at the bottom of the panel, and may be accessed and configured from here.

The IP Addresses and IP Port numbers of the Primary and Partner services may be entered.

The Idle timeout for users logged into the Accord Server service may be configured also. The users are logged out if no actions are taken on the HMI for the entered time period. This value can be set to 0 if no idle timeout is required.

#### Note: This control should only be used in case of having more than one Accord Server service.

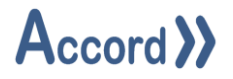

# 6 Main Controls

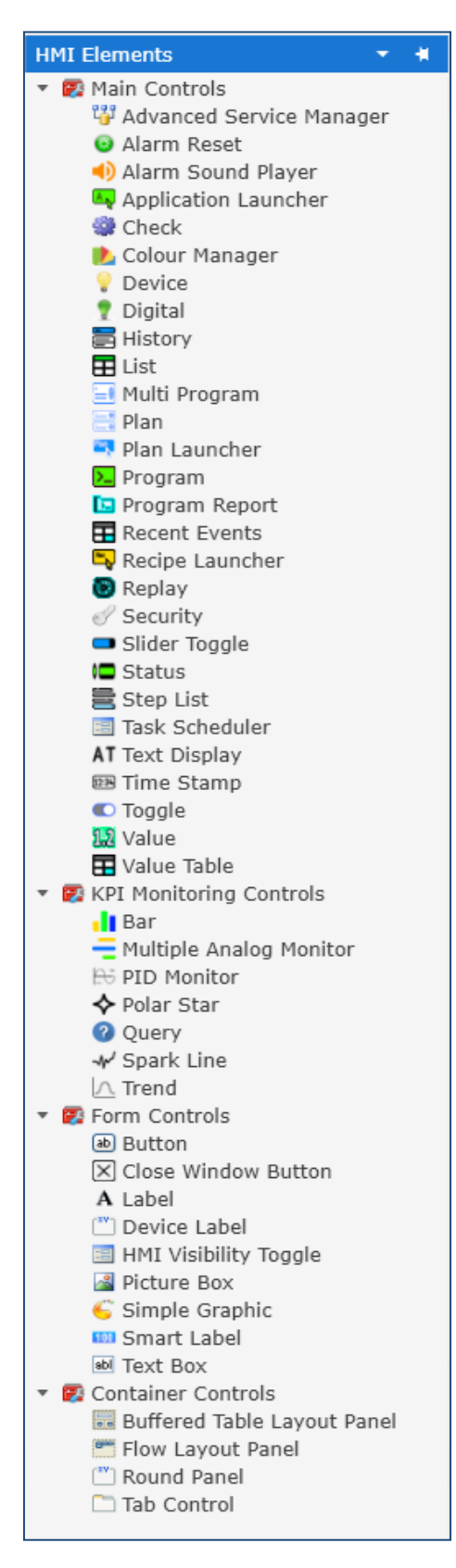

These controls may be dragged to Panels Screens and configured there.

This toolkit and all toolkits and sections in Designer may be floating or hidden, for users workflow. If a toolkit is hidden, then it will be available as a tab type at the left hand side.

Controls can generally be configured by clicking on the arrow at top right hand side of the control on the screen and clicking on the configure option.

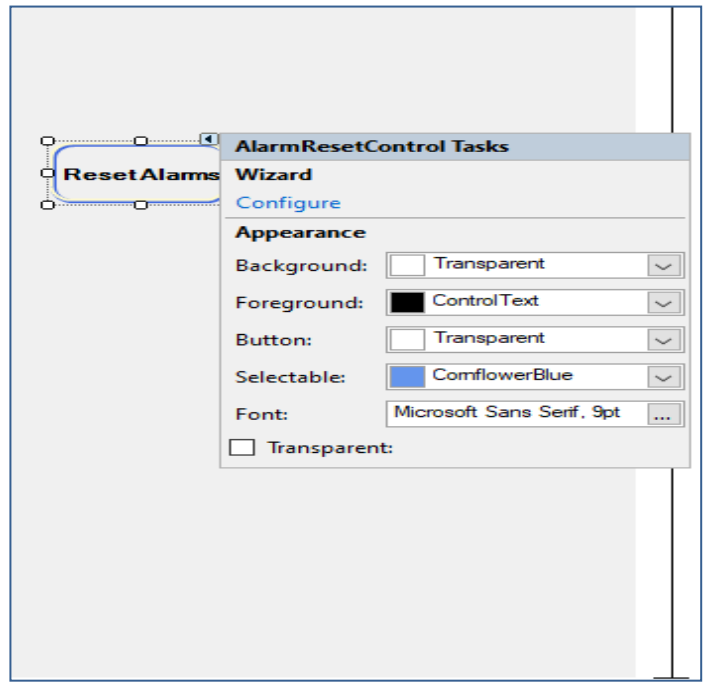

Initial Configuration on Panel

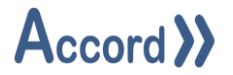

# 6.1 Alarm Reset

The Alarm Reset Control is used to acknowledge and attempt to reset all alarms within a project or across multiple projects. The setup allows filtering for Projects.

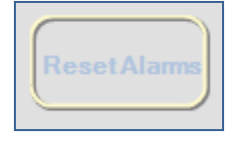

# **Reset Alarms Button**

#### 6.2 Alarm Sound Player

This provides for playing a .wav sound file if an Alarm or Event occurs in the controller. The wave sound file may be selected in the file path and the Alarms for the sound may be filtered.

| AlarmSoundPlayer Tasks |                             |  |  |  |
|------------------------|-----------------------------|--|--|--|
| Configure              |                             |  |  |  |
| FilePath               | C:\Users\Tim Sexton\Documer |  |  |  |
| GetSortedActionItems   |                             |  |  |  |
| Wizard                 |                             |  |  |  |
| Configure              |                             |  |  |  |
| Behaviour              |                             |  |  |  |
| Sound File Path:       | C:\Users\Tim Sexton\Documer |  |  |  |

Alarm Sound Player setup

# 6.3 Application Launcher

This allows an external application program to be launched on the PC. The application path and any start arguments can be configured. The program must be closed using normal methods.

| Applica       | o•                | ApplicationLauncher  | Control Tasks            | S ApplicationLauncherControl Configuration                    | × |
|---------------|-------------------|----------------------|--------------------------|---------------------------------------------------------------|---|
| uncher        | rContro           | ApplicationPath Fi   | iles\Webex\WebexHost.exe |                                                               |   |
| Ö             | 0                 | Configure            |                          | Behaviour                                                     |   |
|               |                   | GetSortedActionItems |                          | Application Path: C:\Program Files\Webex\WebexHost.exe Browse |   |
|               |                   | StartArguments       |                          | Start Arguments:                                              |   |
|               |                   | Wizard               | _                        |                                                               |   |
|               |                   | Configure            |                          |                                                               |   |
|               |                   | Behaviour            |                          |                                                               |   |
| tep:<br>iber: | ???<br><b>???</b> | Application Path: C: | \Program Files\Webex\Web |                                                               |   |
|               | ???               | Start Arguments:     |                          |                                                               |   |
| End           | Resu              | ime Hold Ste         | ep On Step To Tin        |                                                               |   |

# Application Launcher setup

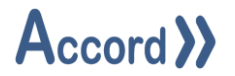

## 6.4 Check

The Check Control provides a method of checking logic for activations and other aspects by checking on the states of enablers of items. The control provides a status for items and panels showing the logic for the items and requires a large size in height and width.

The Connection is the only configuration option, and it will be used by the control during Runtime. The Smart Panel selection is the connection in the Service Manager in Design. Another Advanced Service Manager Control may also be chosen.

| CheckControl Tasks  |             |   |  |  |  |
|---------------------|-------------|---|--|--|--|
| Connection          |             |   |  |  |  |
| Connection:         | SmartPanel1 | / |  |  |  |
| Check Control setup |             |   |  |  |  |

#### 6.5 Colour Manager

A Colour Manager can be added to a panel to provide options for colours for behaviour of the controls hosted on the panel. The Colour Manager appears at the bottom of the panel.

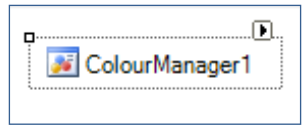

#### **Colour Manager setup**

The configuration window for the colour manager allows for the configuration of colours using Colour Picker. There are separate tabs for digit device and analog device statuses.

| Sr ColourManager1 Con   | figuration    |           |        | × | Sa ColourManager1 Configuration |               |           |           |
|-------------------------|---------------|-----------|--------|---|---------------------------------|---------------|-----------|-----------|
| Digital Analog          |               |           |        |   | Digital Analog                  |               |           |           |
| Status                  | Primary       | Secondary | Border |   | Status                          | Primary       | Secondary | Border    |
| Affected By Maintenance | PaleGoldenrod | LightGray | Black  |   | Affected By Maintenance         | PaleGoldenrod | Black     | Black     |
| Alam                    |               | MintCream | Black  |   | High High Reached               | DarkRed       | White     | DarkRed   |
| Auto Off                | Black         | LightGray | Black  |   | High Reached                    |               | White     | Silver    |
| Auto On                 | DarkGreen     | LightGray | Black  |   | Idle                            | Silver        | Black     | Silver    |
| Auto On/Off             | DarkGreen     | Black     | Black  |   | Low Low Reached                 | Dark Blue     | White     | Silver    |
| Feedback Alarm Masked   | Indigo        | LightGray | Black  |   | Low Reached                     |               | White     | SteelBlue |
| Interlock Override      | SkyBlue       | LightGray | Black  |   | Maintenance                     | Gold          | Black     | Black     |
| Interlocked             |               | LightGray | Black  |   | Manual                          |               | Black     | Black     |
| Maintenance Off         | Khaki         | LightGray | Black  |   | Unknown                         |               | LightGray | Black     |
| Maintenance On          | Gold          | LightGray | Black  |   | Wirebreak                       | Red           | White     | Red       |
| Manual Off              |               | LightGray | Black  |   |                                 |               |           |           |
| Manual On               | Green         | LightGray | Black  |   |                                 |               |           |           |
| Manual On/Off           | Green         |           | Black  |   |                                 |               |           |           |
| Off                     |               | LightGray | Black  |   |                                 |               |           |           |
| On                      | YellowGreen   | LightGray | Black  |   |                                 |               |           |           |
|                         |               |           |        |   |                                 |               |           |           |
| Save                    |               |           | Close  |   | <u>S</u> ave                    |               |           | Close     |

#### **Digital setup**

#### Analog setup

The colours may be chosen as desired. The border colour for an Analog – Value Viewer wil be the configured colour when the Analog Input is 'Normal', not in any Process Alarm or override.

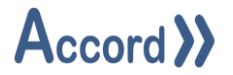

## 6.6 Device Control

The Device Control is used to give a graphical representation of a Boolean state.

|   | P         | DeviceContro   | l Tasks              |  |  |  |  |  |  |
|---|-----------|----------------|----------------------|--|--|--|--|--|--|
|   | d         | Wizard         |                      |  |  |  |  |  |  |
|   |           | Configure App  | earance              |  |  |  |  |  |  |
| Л |           | Configure Digi | tal Input            |  |  |  |  |  |  |
|   |           | Connection     |                      |  |  |  |  |  |  |
|   |           | Connection:    | Default 🗸            |  |  |  |  |  |  |
|   |           | Binding        |                      |  |  |  |  |  |  |
|   |           | Project:       | Heating Plant        |  |  |  |  |  |  |
|   |           | Group:         | Digital Input 🗸      |  |  |  |  |  |  |
|   |           | Device:        | Tk01 LSL01 Low Level |  |  |  |  |  |  |
|   |           | Appearance     |                      |  |  |  |  |  |  |
|   |           | Colours:       | Default 🗸            |  |  |  |  |  |  |
|   | :r4       | Graphic:       | Circle 🗸             |  |  |  |  |  |  |
|   |           | Angle:         | 0                    |  |  |  |  |  |  |
|   |           | Animation:     | Default 🗸            |  |  |  |  |  |  |
|   | 14/       | High Quality:  | HighQuality 🗸        |  |  |  |  |  |  |
|   | warnings  | Flip           |                      |  |  |  |  |  |  |
|   | Controlle | Transparent    | :                    |  |  |  |  |  |  |

#### Device Control initial on Panel and initial setup

Configure Appearance options are for appearance and to change the associated device. Configure is to provide a link to the object in Controller, to allow change of settings.

#### 6.6.1 Binding

The Binding Section allows selection of the Device from the Process Model. Clicking "Change" will show the Project Explorer window, which can be used to select the device to which the control will be bound.

#### 6.6.2 Appearance

Configure Appearance selection allows changing of the Shape of the Graphic, the Colour Manger, the Angle of the presentation, Animation speed. This section also allows configuration of the background of the device being transparent and the shape of the device to be inverted using Flip.

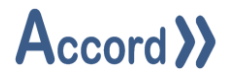

#### 6.6.3 Device Control – Directional Valve

The directional valve has 3 ports. The colours of the valve outlet ports are dependent on the valve activation status.

The Static Port is the inlet to the valve. The Active port is coloured when Active, and the InActive port is coloured when the valve is InActive.

#### 6.6.3.1 Default Orientation

When initially placed on screen, the directional valve display is that the Static port is on the left, the Active port is on the right and the Inactive port is downwards. This would correspond to the valve showing left to right flow when Active and left to down flow when InActive.

| Ser DeviceControl Configuration                                                                                                    | ×             |
|----------------------------------------------------------------------------------------------------|---------------|
| Sinding         Project:       Reception         Group:       Digital Device         Device:       Tk02 V02 Outlet         Appearance       Device Control Visibility         Graphic:       Actuated Valve (Square)         Control Valve       Control Valve (Globe) | ×<br>Change   |
| Control Valve (Square) Directional Valve Directional Valve (Globe) Directional Valve (Solid)   High Quality:   High Quality:   High Quality:   High Quality:   High Quality:   High Quality:    High Quality:    High Quality:                                         |               |
| All flow directions are relative to when the graphic static Flow: 1<br>is set to the default rotation of 0 degrees.: Active Flow: 3                                                                                                    | ~<br>~<br>(•) |
| Save Connected                                                                                                    | <u>C</u> lose |

Directional Valve Initial in Designer

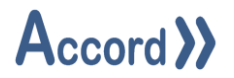

#### 6.6.3.2 Other Orientations

The valve can be rotated by 90 degree increments and can be flipped using the Flip selection. This allows the valve to be configured in any orientation.

The ports of the valve are numbered 1, 2, 3. The drop down for ports 1,2,3 for Static Flow and Active Flow allow the configuration of colouring when the valve is Active and Inactive. A port can only be selected for one of Static or Active, the selections in drop down are limited by current selections.

This example shows the Flow from Bottom to Left when Active and from Bottom to Right when Inactive.

| Active<br>Angle:                                     | L C C C C C C C C C C C C C C C C C C C |
|------------------------------------------------------|-----------------------------------------|
| Animation:<br>High Quality:<br>Flip:<br>Transparent: | Default ~                               |
| Static Flow:<br>Active Flow:                         | 2 ~<br>1 ~                              |

**Rotated Directional Valve**
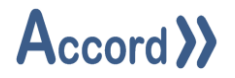

### 6.6.4 Device Control – Visibility

There are 2 types of visibility that are configurable for the device

### 6.6.4.1 HMI Visibility Toggle Dependent

HMI Visibility Toggle Dependant means that the visibility for the Device is linked to the HMI Visibility Toggle. This Toggle switches between On and Off and the devices that are linked to it then alternate as Visible or Invisible.

| Sr DeviceControl Configuration       | ×                    |
|--------------------------------------|----------------------|
| Binding                              |                      |
| Project: Heating Plant               |                      |
| Group: Digital Device                |                      |
| Device: Tk01 V02 Outlet              | Change               |
| Appearance                           |                      |
| Appearance Device Control Visibility |                      |
| Graphic:                             |                      |
| Pipe Joint (Open)                    |                      |
| Pipe Junction                        |                      |
| Pipe Junction (Plain)                |                      |
| Valves                               | Anale:               |
| Actuated Valve                       |                      |
| Actuated Valve (Globe)               | Animation: Default ~ |
|                                      | High Quality: 🔽      |
| Actuated Valve (Square)              | Flip:                |
|                                      | Transparent:         |
| HMI Visibility Toggle Dependent:     |                      |
|                                      |                      |

# HMI Visibility Toggle selected for a Device

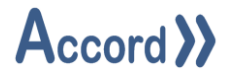

### 6.6.4.2 Device Control Visibility

This is used to make the Visibility or Enabling of a device dependent on the state of another device.

Any Digital State can be used as the Enabling Item.

| Sa DeviceControl Configuration                                                                                                    | ×                          |
|----------------------------------------------------------------------------------------------------|----------------------------|
| Binding<br>Project: Heating Plant<br>Group: Digital Device<br>Device: Tk01 V02 Outlet                                                                                                    | Change                     |
| Appearance       Device Control Visibility         Visibility Link       Project:         Project:       Heating Plant         Group:       DigitalInput         Link Device:       Tk01 LSL01 Low Level | [Change]                   |
| Make Visible when Link Device is Active:<br>Make Invisible when Link Device is Active:<br>Enable when Link Device is Active:<br>Disable when Link Device is Active:                                      | ☑<br>□<br>□<br>Delete Link |

# Device Control Visibility configuration

The configured device may be Visible or Invisible or Enabled or Disabled, based on the status of another Digital Device. The Linked, Enabling, Device is selected using the Project Explorer, which is accessed using the Change Button. The Linking may be Deleted by pressing Delete Link button.

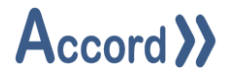

# 6.7 Digital Control

The Digital Control is used to give a graphical representation of the state of a device or multiple devices with digital results.

| nn | Sign DigitalControl Configuration X             |
|----|-------------------------------------------------|
|    | Appearance Behaviour Digital Control Visibility |
|    | Graphic:                                        |
|    | Pump (Base)                                     |
|    | Pump (Encased)                                  |
|    | Saw Saw                                         |
|    | Vacuum Pump (2' Angle:                          |
|    | Vacuum Pump (4 '                                |
|    | Pipes High Quality:                             |
|    | Pipe Flip:                                      |
|    | < >> Transparent:                               |
|    | HMI Visibility Toggle Dependent:                |
|    |                                                 |

Digital Control initial on Panel and initial setup

Configure Appearance options are for appearance and to change the associated device. Configure is to provide a link to the object in Controller, to allow change of settings.

# 6.7.1 Appearance

Configure Appearance selection allows changing of the Shape of the Graphic, the Animation speed. This section also allows configuration of the background of the device being transparent and the device may be allowed to be flipped.

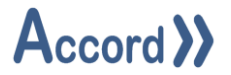

### 6.7.2 Behaviour

The Behaviour tab is used to add a device or multiple devices to the control, in order of priority, per bindings common method, along with the associated colours. The colours of highest priority device which is active will be shown. If no devices are active then the Default colours will be shown.

| Svr | DigitalControl C | onfigur | ation  |           |            |          | ×     |
|-----|------------------|---------|--------|-----------|------------|----------|-------|
| Ap  | pearance Behavi  | our     |        |           |            |          |       |
|     | Project          | Group   | Name   | Primary   | Secondary  | Border   |       |
| 1   | Default          | N/A     | N/A    | Gainsboro | GhostWhite | Skolēţie |       |
|     | Save             | 🖌 Con   | nected |           |            |          | Close |

Bindings for Digital type Control

Clicking on the Name cell of a row will bring up the Project Explorer window, allowing selection of a device. The colours may be selected by clicking on the colour cell and using Colour Picker.

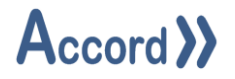

### 6.7.3 Digital Control – Visibility

There are 2 types of visibility that are configurable for the device

### 6.7.3.1 HMI Visibility Toggle Dependent

HMI Visibility Toggle Dependant means that the visibility for the Digital Control is linked to the HMI Visibility Toggle. This Toggle switches between On and Off and the devices that are linked to it then alternate as Visible or Invisible.

|                 | s. Digital     | Control Confi | guration          |                 |         | ×             |
|-----------------|----------------|---------------|-------------------|-----------------|---------|---------------|
|                 | Appearance     | Behaviour     | Digital Con       | trol Visibility |         |               |
|                 | Graphic:       | Pump (I       | Base)<br>Encased) |                 |         |               |
|                 | (              | Saw           |                   |                 |         |               |
|                 |                | Vacuun        | n Pump (2'        | Angle:          | · · ·   | · · ·         |
|                 |                | Pines         | rrump (4          | Animation:      | Default | ~             |
|                 |                | Pipe          |                   | High Quality:   |         |               |
|                 | <              |               | >                 | Transparent:    |         |               |
| $\triangleleft$ | HMI Visibility | Toggle Deper  | ndent:            | >               |         |               |
|                 |                |               |                   |                 |         |               |
|                 | <u>S</u> ave   | ~             | Connected         |                 |         | <u>C</u> lose |

# HMI Visibility Toggle selected for a Digital Control

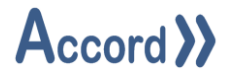

### 6.7.3.2 Digital Control Visibility

This is used to make the Visibility or Enabling of a device dependent on the state of another device.

Any Digital State can be used as the Enabling Item.

| S DigitalControl Configuration                                                            | ×           |
|-------------------------------------------------------------------------------------------|-------------|
| Appearance         Behaviour         Digital Control Visibility           Visibility Link |             |
| Project: Reception                                                                        |             |
| Link Device: Tank 02 at High Alarm Pressure                                               | Change      |
| Make Visible when Link Device is Active:                                                  | Delete Link |

Device Control Visibility configuration

The configured device may be Visible or Invisible or Enabled or Disabled, based on the status of another Digital Device. The Linked, Enabling, Device is selected using the Project Explorer, which is accessed using the Change Button. The Linking may be Deleted by pressing Delete Link button.

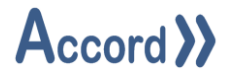

## 6.8 History Control

The History Control is used to view a report of historical data. The control can be configured for appearance and function. The Setup tab allows selection of colours, default report type and report settings. These can be changed on the front panel or in the Configure section accessed by clicking on the arrow at top right hand side.

|             | Setup Devices Properties        |  |  |  |  |  |
|-------------|---------------------------------|--|--|--|--|--|
|             | Period                          |  |  |  |  |  |
|             | Type: O Fixed O Variable O Plan |  |  |  |  |  |
|             | Time: 1 🗘 0 🗘 0 🗘               |  |  |  |  |  |
|             | Days Hours Minutes              |  |  |  |  |  |
|             | Report Type                     |  |  |  |  |  |
|             | Program Event                   |  |  |  |  |  |
|             | C List All Events               |  |  |  |  |  |
|             | O Time Event                    |  |  |  |  |  |
|             |                                 |  |  |  |  |  |
|             | Report Settings                 |  |  |  |  |  |
|             | Format: O Summary O Grouped     |  |  |  |  |  |
|             | Interval:                       |  |  |  |  |  |
|             | Include Operator Commands       |  |  |  |  |  |
| Report Area | Report Area                     |  |  |  |  |  |
|             | Show Units                      |  |  |  |  |  |
|             | Decimal Points 2 🜩              |  |  |  |  |  |
|             | Appearance                      |  |  |  |  |  |
|             | Title Row: LightSteelBlue ~     |  |  |  |  |  |
|             | Primary Row: AliceBlue ~        |  |  |  |  |  |
|             | Secondary Row: Lavender ~       |  |  |  |  |  |
|             | Operator Commands: PowderBlue ~ |  |  |  |  |  |
|             | Active Alarms: Pink ~           |  |  |  |  |  |
|             | Inactive Alarms: PaleGreen ~    |  |  |  |  |  |
|             | Override: WhiteSmoke ~          |  |  |  |  |  |
|             | Generate Report                 |  |  |  |  |  |
| 1           |                                 |  |  |  |  |  |

History Control Initial Setup

# **Accord Designer - HMI**

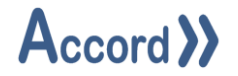

#### 6.8.1 Appearance

This section is for selecting the default colours for the control.

| Sin HistoryControl1 Configuration X |                              |       |  |  |  |  |
|-------------------------------------|------------------------------|-------|--|--|--|--|
| Appearance Behaviou                 | Appearance Behaviour Filters |       |  |  |  |  |
| Appearance                          |                              |       |  |  |  |  |
| Title Row:                          | LightSteelBlue               | ~     |  |  |  |  |
| Primary Row:                        | AliceBlue                    | ~     |  |  |  |  |
| Secondary Row:                      | Lavender                     | ~     |  |  |  |  |
| Operator Commands:                  | PowderBlue                   | ~     |  |  |  |  |
| Active Alarms:                      | Pink Pink                    | ~     |  |  |  |  |
| Inactive Alams:                     | PaleGreen                    | ~     |  |  |  |  |
| Override:                           | WhiteSmoke                   | ~     |  |  |  |  |
|                                     |                              |       |  |  |  |  |
|                                     |                              |       |  |  |  |  |
|                                     |                              |       |  |  |  |  |
|                                     |                              |       |  |  |  |  |
| Save                                |                              | Close |  |  |  |  |

Appearance Colour Setup

### 6.8.2 Behaviour

The Behaviour tab is used to select the default behaviour options for the report.

| Sa HistoryControl1 Configuratio | n          |         | $\times$ |
|---------------------------------|------------|---------|----------|
| Appearance Behaviour Filters    |            |         |          |
| Period                          |            |         |          |
| Type: O Fixed                   | ○ Variable | O Plan  |          |
| Time 1 🚖                        | 0 韋        | 0       | ÷        |
| Days                            | Hours      | Minutes |          |
| Report Type                     |            |         |          |
| Program Event                   |            |         |          |
| O List All Events               |            |         |          |
| ◯ Time Event                    |            |         |          |
|                                 |            |         |          |
| Report Settings                 |            |         |          |
| Format: O Summary               | Group      | uped    |          |
| Interval:                       |            |         |          |
| Include Operator Commands       |            |         |          |
|                                 |            |         |          |
|                                 |            |         |          |
| Save                            |            | Close   |          |

### **Report Options Setup**

The Filters tab is used to select the devices to be included, using the Project Explorer. Please see Accord Process Audit V3.33 User Guide for detailed explanations.

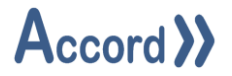

# 6.9 List Control

The List Control is used to show a list of devices. There are multiple list types and filter options which can be used to customise the control.

The following are the types of list configurations

|   | <u>Type</u>            | Display                                        |
|---|------------------------|------------------------------------------------|
| 0 | Alarm                  | Active Alarms                                  |
| 0 | Program                | List of Programs                               |
| 0 | Devices in Maintenance | Equipment in Maintenance Mode                  |
| 0 | Devices in Manual      | Digital and Analog Devices in Manual Mode      |
| 0 | Devices in Masked      | Digital Devices with Alarm Masked              |
| 0 | Devices in Override    | Digital and Analog Inputs which are Overridden |
| 0 | Devices Summary        | Status of Selected Devices                     |
|   |                        |                                                |

Each Type can be Configured for Appearance, Behaviour and Column Visibility.

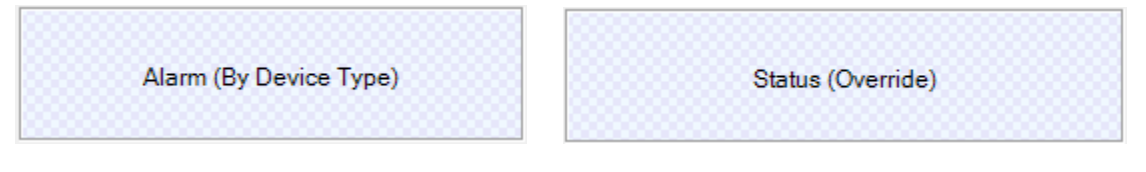

# List Controls

### 6.9.1 Appearance

The Appearance tab is used to select the colours used by the various aspects of the control and the type, style and size of the font used.

| Sing ListControl Configuration |                               |            |       |  |
|--------------------------------|-------------------------------|------------|-------|--|
| Appearance Behavi              | our Column Visibility (Alarm) |            |       |  |
| Background:                    | lvory                         | ~          |       |  |
| Title:                         | LightSteelBlue                | ~          |       |  |
| Row:                           | AliceBlue                     | ✓ Lavender | ~     |  |
| Critical Alarm Text:           | IndianRed                     | ~          |       |  |
| Warning Alarm Text:            | Goldenrod                     | ~          |       |  |
| Event Alarm Text:              | Black                         | ~          |       |  |
| Grid:                          | SteelBlue                     | V Hidden   |       |  |
| Font:                          | Microsoft Sans Serif (8.25)   |            |       |  |
|                                |                               |            |       |  |
|                                |                               |            |       |  |
|                                |                               |            |       |  |
|                                |                               |            |       |  |
|                                |                               |            |       |  |
| Save                           | <ul> <li>Connected</li> </ul> | L          | Close |  |

Appearance Colour Setup for Alarms List

# **Accord Designer - HMI**

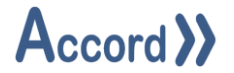

### 6.9.2 Behaviour

The Behaviour tab is used to select the type of list shown by the control, along with configuration of various filters used.

| Sin ListControl Configuration X                                                                                                    | Project Explorer | _ |        | × |
|----------------------------------------------------------------------------------------------------|------------------|---|--------|---|
| Appearance       Behaviour       Column Visibility (Devices)         List Type:       Aarm       Program         Devices in Maintenance       Devices in Maintenance       Devices in Marual         Devices in Overnide       Devices Summary       Group Filter:       Filtered         Device Filter:       None       Overnide       Overnide         Save       ✓ Connected       Close | Devices          |   |        | ~ |
|                                                                                                    | Select           |   | Cancel |   |

# Configuration of List Control for Devices Summary with Group Filter

The types of Filters are

Group Filter: Shows all the devices of selected Types or Groups,

Device Filter: Shows only the particular devices that are selected.

Group Filter List controls, or controls with no filters will automatically show all devices, and will update after new downloads or deployments to Controller, but List controls configured using Device Filter will only show the Devices selected in the Filter.

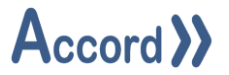

### 6.9.3 Column Visibility Configuration:

The Column Visibility tab will allow for selection of columns for the selected list type. Checking the check box next to each column Name will specify whether or not the column is displayed in Runtime.

# Alarm List Control Columns:

| Date        | The time stamp for when the alarm was detected            |
|-------------|-----------------------------------------------------------|
| Project     | The name of the project to which this alarm belongs.      |
| Туре        | The severity of the alarm, as configured by the engineer. |
| Parent      | The item to which the alarm belongs.                      |
| Name        | The name of the alarm.                                    |
| Status      | The current status of the alarm, i.e. Active / Inactive.  |
| Description | A short description relating to the alarm.                |

### **Status List Control Columns:**

| Project | The name of the project to which the device belongs. |
|---------|------------------------------------------------------|
| Туре    | The type of the device.                              |
| Name    | The name of the device.                              |
| Status  | The current default display value for the device.    |

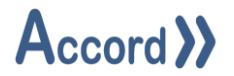

# Program List Control Columns:

| Project      | The name of the project to which this program belongs.               |
|--------------|----------------------------------------------------------------------|
| Program      | The name of the program.                                             |
| Current Step | The current step (if any) being executed by the program.             |
| Remaining    | The planned time remaining for the current step.                     |
| Elapsed      | The time that has passed since the program entered the current step. |
| Step Time    | The planned time for which the current step is intended to execute.  |
| Status       | The current execution status of the program.                         |

When a List Control is selected as a Program List, additional appearance options become available to customise the colours of each row depending on the status of each Program in the list.

| Se ListControl  | Configuration                    |                 | ×     |
|-----------------|----------------------------------|-----------------|-------|
| Appearance B    | ehaviour Column Visibility (Prog | am)             |       |
| Background:     | lvory                            | ~               |       |
| Title:          | LightSteelBlue                   | ~               |       |
| Row:            | AliceBlue                        | ✓ Lavender      | ~     |
| Active Colour:  | YellowGreen                      | ✓ GreenYellow   | ~     |
| Alarm Colour:   | IndianRed                        | V PaleVioletRed | · ~   |
| Hold Colour:    | Goldenrod                        | V PaleGoldenro  | d 🗸   |
| Timehold Colour | Turquoise                        | PaleTurquoise   | e ~   |
| Grid:           | SteelBlue                        | V Hidden        |       |
| Font:           | Microsoft Sans Serif (8.25)      |                 |       |
|                 |                                  |                 |       |
|                 |                                  |                 |       |
|                 |                                  |                 |       |
|                 | _                                |                 |       |
| Save            | <ul> <li>Connected</li> </ul>    |                 | Close |

Appearance Colour Setup for Programs Type List

# **Device List Control Columns:**

| Project | The name of the project to which this device belongs. |
|---------|-------------------------------------------------------|
| Туре    | The type of the device.                               |
| Name    | The name of the device.                               |
| Value   | The current default display value for the device      |

# **Accord Designer - HMI**

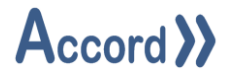

### 6.10 Program

The Program Control is used to send commands to and display information for a Program.

| Intake Tank 01 |        |                        | )   |
|----------------|--------|------------------------|-----|
| Current Step:  | 222    | Expected:              | ??? |
| Step Number:   | 777    | Remaining:             | ??? |
| Status:        | ???    | Elapsed:               | ??? |
| Start End      | Resume | Step On Step To Timing | )   |

# Program Control Initial Setup

The Configure Appearance section is used to arrange colours and font for the control. Clicking "Change" in the Binding section will show the Project Explorer window, for selection of the required program.

| Se ProgramControl Configuration                  | ×   |
|--------------------------------------------------|-----|
| Binding                                          |     |
| Project: None                                    |     |
| Group: None                                      |     |
| Device: None Char                                | ige |
| Control Configuration                            |     |
| Appearance Behaviour Visibility                  |     |
| Background: [R: C0, G: D3, B: E5] 		 MintCream   | ~   |
| Background Style:  Top To Bottom Centre Outwards |     |
| Title: SaddleBrown ~                             |     |
| Label: ControlText ~                             |     |
| Link: DarkSlateBlue V                            |     |
| Value: ControlText ~                             |     |
| Command: ControlText ~                           |     |
| Border:                                          |     |
| Borders: CornflowerBlue                          | ~   |
| Font: Microsoft Sans Serif (8.25)                |     |
|                                                  |     |
|                                                  |     |
|                                                  |     |
|                                                  |     |
|                                                  |     |
| Save 🗸 Connected Close                           |     |

Appearance Colour setup for Program Control frame

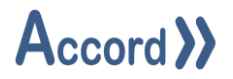

The Behaviour section is used to select the colours for Program States.

| See ProgramControl Configuration              | ×      |
|-----------------------------------------------|--------|
| Binding                                       |        |
| Project: None                                 |        |
| Group: None                                   |        |
| Device: None                                  | Change |
| Control Configuration                         |        |
| Appearance Behaviour Visibility               |        |
| Alam State: 🗹 🛄 IndianRed 🗸 🖓 MintCre         | am 🗸   |
| Active State: VellowGreen V MintCre           | am 🗸   |
| Hold State: PaleGoldenrod V MintCre           | am 🗸   |
| Timehold State: 🗹 🔲 LightSeaGreen 🗸 🖓 MintCre | am 🗸   |
|                                               |        |
|                                               |        |
|                                               |        |
|                                               |        |
|                                               |        |
|                                               |        |
|                                               |        |
|                                               |        |
|                                               |        |
|                                               |        |
|                                               |        |
|                                               |        |
| Save 🖌 Connected                              | Close  |

Appearance Colour setup for Program Control status

The Visibility section is used to select aspects of the control are visible.

| Sr ProgramControl                                                    | Configuration                           |                                                                  | ×      |
|----------------------------------------------------------------------|-----------------------------------------|------------------------------------------------------------------|--------|
| Binding<br>Project: None<br>Group: None<br>Device: None              |                                         |                                                                  | Change |
| Control Configuration                                                |                                         |                                                                  |        |
| Appearance Behavio                                                   | our Visibility                          |                                                                  |        |
| Show Step Name:<br>Show Step Number:<br>Show Status:<br>Show Recipe: | 2 2 2 2 2 2 2 2 2 2 2 2 2 2 2 2 2 2 2 2 | Show Expected:<br>Show Remaining:<br>Show Elapsed:<br>Show Plan: |        |
| Show Title:<br>Show Labels:                                          | N<br>N                                  | Show Commands: 🗹<br>Use Icons: 🗌                                 |        |

Visibility for aspects of Program Element

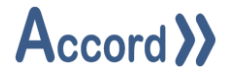

## 6.11 Multi Program

The MultiProgram Control is used to display status and control one of a list of arranged Programs.

| Current Step: | ???                    | Expected:         | ???                                   |
|---------------|------------------------|-------------------|---------------------------------------|
| Step Number:  | ???                    | Remaining:        | ???                                   |
| Status:       | ???                    | Elapsed:          | ???                                   |
| Recipe:       | ???                    | Plan:             | ???                                   |
| Start         | End Resume Hold Step I | On Step To Timing | · · · · · · · · · · · · · · · · · · · |

MultiProgram Control Initial Setup

The required programs are selected using Project Explorer, accessed using the '+' button.

| Svi | MultiProgramControl Configuration     |                    | ×             |
|-----|---------------------------------------|--------------------|---------------|
| Ap  | pearance Behaviour Visibility Binding |                    |               |
|     | Project                               | Name               |               |
| 1   | Heating Plant 02                      | Intake Tank 01     |               |
| 2   | Heating Plant 02                      | Heating to Tank 02 |               |
| з   | Heating Plant 02                      | 0 Common           |               |
| 4   | Heating Plant 02                      | Outtake Tank 02    |               |
|     |                                       |                    |               |
|     |                                       |                    |               |
|     |                                       |                    | *             |
|     | Save V Connected                      |                    | <u>C</u> lose |

MultiProgram Control Program Binding

The Programs will display in terms of a Priority and the Priority can be changed using the Up and Down arrow buttons. The 'X' button is used to remove a Program from the list.

See also the Program Control.

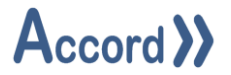

# 6.12 Plan

This provides access to the Plan / MES scheduler, to start and control Plans from the HMI.

| Plan Name           | Status   | Current Step | Start Time | PlanControl 1  | asks 🛛                  |
|---------------------|----------|--------------|------------|----------------|-------------------------|
| 01 Test Comparisons | Inactive | None         | N/A        | Wizard         |                         |
| 04 Test Alarms      | Inactive | None         | N/A        | Configure      |                         |
|                     |          |              |            | Connection     |                         |
|                     |          |              |            | Connection:    | Default 🗸               |
|                     |          |              |            | Appearance     |                         |
|                     |          |              |            | 🗹 Show Laur    | nch Application Button: |
|                     |          |              |            | Show Curr      | ent Step:               |
|                     |          |              |            | Show Start     | Time:                   |
|                     |          |              |            | Row            |                         |
| Launch Accord Plan  |          |              | Primary:   | AliceBlue 🗸    |                         |
|                     |          |              |            | <br>Secondary: | Lavender 🗸              |
|                     |          |              |            | Active Colou   | r                       |
|                     |          |              |            | Primary:       | YellowGreen 🗸           |
|                     |          |              |            | Secondary:     | Green Yellow 🗸          |
|                     |          |              |            | Alarm Colour   |                         |
|                     |          |              |            | Primary:       | IndianRed 🗸             |
|                     |          |              |            | Secondary:     | Pale Violet Red         |
|                     |          |              |            | Paused Colou   | r                       |
|                     |          |              |            | Primary:       | Goldenrod 🗸             |
|                     |          |              |            | Secondary:     | PaleGoldenrod ~         |

### **Plan Control Setup**

The control can be configured for the colours used to indicate the status of Plans and includes Buttons for Start, Pause / Resume and End of Plans.

There are also 3 options for

- Showing a button to enable starting or launching the Plan module.
- Showing the current step of the Plans.
- Showing the time the Plans were started at.

### 6.13 Plan Launch

This is a button which enables starting or launching the Plan module.

There are only presentation configuration options for this control.

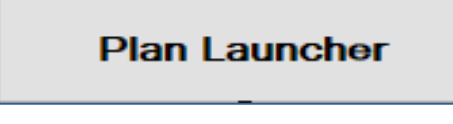

Plan Launcher Setup

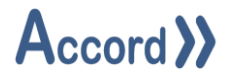

# 6.14 Program Report

.....

This control allows a program with a defined report to be run. The operator can select the Report type prior to starting the program. The report will populate at the end of the program.

| Report: No Entries Found V Sta | art Time: N/A         |     |
|--------------------------------|-----------------------|-----|
| Current Program                |                       |     |
| Current Step: ???              | Expected:             | 222 |
| Step Number: ???               | Remaining:            | ??? |
| Status: ???                    | Bapsed:               | ??? |
| Program Recipe: ???            | Plan:                 | 222 |
| Product Name: N/A              | Equipment Number: N/A | )   |
| Batch Number: N/A              | Product Spec: N/A     |     |

Program with Report Setup

The configuration allows for display of control of the program and the Start Time.

| Ser ProgramReportControl Configuration | $\times$ |
|----------------------------------------|----------|
| Appearance Configure Program Control   |          |
| Show Program Control:                  |          |
| Save Connected Close                   |          |

Program with Report Setup for Control

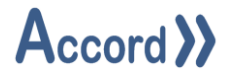

### 6.15 Recent Events

This control provides a rolling list of Events for the included objects. The objects are configured using the Project Explorer. The control is in the form of a list, with configuration sections for Appearance, Devices, and Visibility.

The Appearance section provides configuration of colours, and number of Rows and a selection for Runtime Configurable – to allow the items being displayed to be changeable in Runtime.

| RecentEventsControl Configuration × |                          |              |  |  |
|-------------------------------------|--------------------------|--------------|--|--|
| Appearance Devices                  | Column Visibility        |              |  |  |
| Background:                         | lvory                    | ~            |  |  |
| Title:                              | LightSteelBlue           | ~            |  |  |
| Row:                                | AliceBlue                | ✓ Lavender ✓ |  |  |
| Grid:                               | SteelBlue                | → Hidden     |  |  |
| Number of Items:                    | 20                       | <b>÷</b>     |  |  |
| Runtime Configurable:               |                          |              |  |  |
| Font:                               | Microsoft Sans Serif (9) |              |  |  |
|                                     |                          |              |  |  |
|                                     |                          |              |  |  |

# Recent Events control initial setup

The Devices sections provides selection of the devices to be displayed using Project Explorer.

The Column Visibility allows columns to be selected to be visible for

- Date and Time
- Project Name the name of the controller or Process Model
- Group the type of the object
- Device the name of the device object
- Event the status of the object at the time of the event

| Svr RecentEventsControl Configuration |         |                                                      |  |
|---------------------------------------|---------|------------------------------------------------------|--|
| Арре                                  | arance  |                                                      |  |
|                                       | Name    | Description                                          |  |
|                                       | Date    | The time stamp for when the event occurred.          |  |
| ~                                     | Project | The name of the project in which the event occurred. |  |
| ~                                     | Group   | The name of the group in which the device belongs.   |  |
| ~                                     | Device  | The name of the device for which the event occurred. |  |
| ~                                     | Event   | The event details.                                   |  |
|                                       |         |                                                      |  |
|                                       |         |                                                      |  |

### Recent Events control Column Visibility

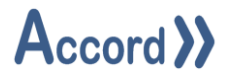

## 6.16 Recipe Launcher

This Button control launches the Accord Recipe Manager application. The recipes in Accord Server can then be edited, depending on security levels.

There are only presentation configuration options for this control.

# 6.17 Replay

The Replay Control allows a HMI instance, or workstation to display the state and status of all logged devices as they appeared in a previous time. The control can be used to select a time period in Runtime.

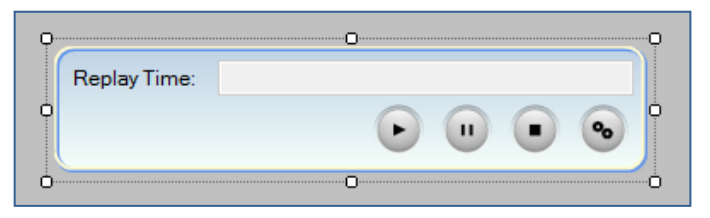

# **Replay Control in Panel**

There are only presentation configuration options for this control.

# 6.18 Security

The Security Control is used to log into the HMI and service, to obtain access to functions.

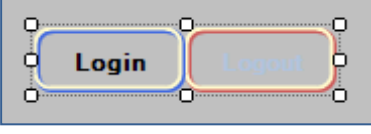

Security Control in Panel

There are only presentation configuration options for this control.

The Smart Label control can be used to show the Username of the User who is logged in.

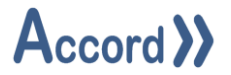

# 6.19 Slider Toggle

The Slider Toggle control can be used to indicate and/or change the state of an Accord Server Device with a Digital result with a more interactive graphical style than the standard Toggle Control.

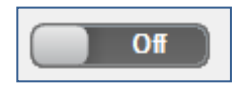

The following configuration options are available to the Slider Toggle control:

- **On State:** The text displayed by the control when the current state is 'On'.
- **Off State:** The text displayed by the control when the current state is 'Off'.
- **Font:** The font used by the control.
- **Transparent:** Once the background of the control is set to "Transparent," enabling this option will allow the controls within the square border of the control to be visible, otherwise the hosting window will be visible.

**Configure Appearance**: this brings up the configuration panel:

**Configure Item:** is to provide a link to the object in Controller, to allow change of settings.

| Sto                         | opped    | SliderToggleContr<br>Wizard<br>Configure Appeara<br>Configure Decisior | ol Tasks<br>Ince             |
|-----------------------------|----------|------------------------------------------------------------------------|------------------------------|
|                             |          | Connection<br>Connection:                                              | Default                      |
|                             |          | Binding<br>Project:                                                    | Heating Plant                |
| <                           |          | Group:<br>Device:                                                      | Decision v<br>Enable Heating |
| P29                         |          | Appearance                                                             |                              |
| 40° AdvancedServiceManager1 | AlarmSou | Font:                                                                  | Microsoft Sans Serif, 9pt    |
|                             |          | Transparent:                                                           |                              |
| Consistency Check           |          | Default On State:                                                      | Started                      |
| 😵 1 Errors 🦺 6 Warnings     |          | Default Off State:                                                     | Stopped                      |

Slider Toggle control Object Binding Setup

# **Accord Designer - HMI**

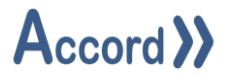

### **Configuration Panel:**

| Sa ToggleCor             | trol Configuration       | ×                |
|--------------------------|--------------------------|------------------|
| Binding<br>Project: Hea  | ing Plant                |                  |
| Group: Dec               | sion                     |                  |
| Device: Enal             | ble Heating              | Change           |
| Appearance<br>Appearance |                          |                  |
| On State:<br>Off State:  | Started<br>Stopped       |                  |
| Font:                    | Microsoft Sans Serif (9) |                  |
| Transparent:             |                          |                  |
| Binding Item:            | None                     | [Change Binding] |
| Invisible:               |                          |                  |
| Disabled:                |                          |                  |

Slider Toggle control Setup

**Change:** This Shows the Project Explorer for Binding to a Device. **Binding Item:** This is the Device which binds selected controls together.

This function allows only 1 item of a group to be visible at a time. If the Binding Item is true then the other controls bound to the device are not visible.

Click on Change Binding to select Device. To clear the selection, click on the selected device name and it will reset to None.

| Binding Item: | Bay 01 Required | [Change Binding] |
|---------------|-----------------|------------------|
| Invisible:    |                 |                  |
| Disabled:     |                 |                  |

When invisible state is set for Binding item, all controls with the same Binding Item name will be invisible except the active control.

When disabled state is set for Binding Item, all controls with the same Binding item name will be Disabled except the active control.

Bottom right of the form contains a help button, which contains information about different states of the Slider Toggle controls.

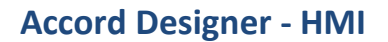

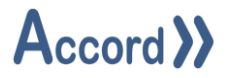

### 6.20 Status

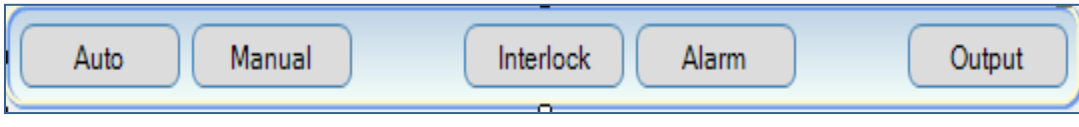

Device Status Display

The Status control shows the Status of a Digital Device.

The Device to be shown can be selected using the Project Explorer.

|                                    | StatusContro  | ıl Tasks         |
|------------------------------------|---------------|------------------|
| Auto Manual Interlock Alarm Output | Wizard        |                  |
| <u>0</u>                           | Configure Ap  | pearance         |
|                                    | Configure Dig | gital Device     |
|                                    | Connection    |                  |
|                                    | Connection:   | Default 🗸        |
|                                    | Binding       |                  |
|                                    | Project:      | Heating Plant    |
|                                    | Group:        | Digital Device 🗸 |
|                                    | Device:       | Tk02 Agitator 01 |
|                                    | Appearance    |                  |
|                                    | Colours:      | Default 🗸        |
|                                    |               |                  |

Device Status item selection

# 6.21 Step List

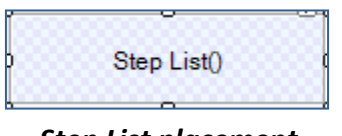

Step List placement

The Step List control shows a list of steps of the selected program and indicate the current active step. The Program for the Step List can be selected using the Project Explorer.

# 6.22 Task Scheduler

The Task Scheduler Control can be used to schedule commands to be sent to the controller on either a timed schedule or event triggered by the result of another Device.

| _ |                 |
|---|-----------------|
|   | Task Scheduling |
|   |                 |

# Task Scheduler Control placement

The only Design Time configuration option for the control is the connection.

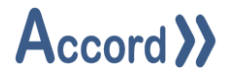

# 6.23 Text Display

The Text Display control is used to show a pre-set text string instead of a value result from an Accord Server Device, and can be used to set the value by selecting the corresponding string.

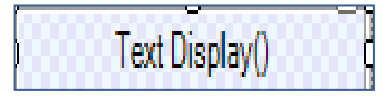

### Text Display Control placement

The following configuration options are available to the Text Display control:

- Actual Value: The value in the PLC being read from the Accord Server Device.
- **Display Value:** The string value which is to replace the Actual Value.

|                                       | Sr TextDisplayContro                                                                                          | ol Configuration                                           |                                               |                    | ×             |
|---------------------------------------|----------------------------------------------------------------------------------------------------|------------------------------------------------------------|-----------------------------------------------|--------------------|---------------|
|                                       | Binding<br>Project: Heating Plan<br>Group: Variable<br>Device: Tank 02 Vo<br>Appearance<br>Appearance Behavio | int<br>blume Pushed                                        |                                               |                    | <u>Change</u> |
| G Text Display(Tank 02 Volume Pushed) | Text Replacements:                                                                                            | Show Step Number<br>Actual Value<br>1 0<br>2 1<br>3 2<br>4 | r: Display Value<br>Off<br>Active<br>Complete | Show Phase Status: |               |

# Text Display Control configuration

If the Device is a Program, then the name of the Current Step will be shown. The background of the control may be configured using 'Show Phase Status' and colours in **Behaviour** tab. The number of the step may also be displayed by ticking 'Show Step Number'.

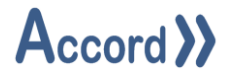

# 6.24 Time Stamp

The TimeStamp control displays the time that the configured event last occurred. The Device and the Property may be selected.

Note: the selected Device must be enabled for logging (logging is enabled in Server).

| Har TimeStar | npControl Configuration |        |              | ×     |
|--------------|-------------------------|--------|--------------|-------|
| Appearance   |                         |        |              |       |
| Foreground:  | ControlText             | $\sim$ |              |       |
| Background:  | Transparent             | $\sim$ |              |       |
| Transparent: |                         |        |              |       |
| Hide Border: |                         |        |              |       |
| Borders:     | RoyalBlue               | $\sim$ | LemonChiffon | ~     |
| Font:        | Font                    |        |              |       |
| Project:     | Heating Plant 02        |        |              |       |
| Group:       | Program                 |        |              |       |
| Device:      | Intake Tank 01          |        | Change       |       |
| Property:    | Active                  | $\sim$ |              |       |
|              | False -> True           |        |              |       |
|              | ◯ True -> False         |        |              |       |
|              |                         |        |              |       |
| <u>S</u> ave | ✓ Connected             |        |              | Close |

Time Stamp Control configuration

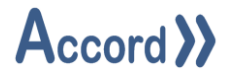

# 6.25 Toggle

The Toggle control can be used to indicate and/or change the state of a Device. The control can be configured to show one or two buttons and states, and to display a current status and can be configured for colours and visibility.

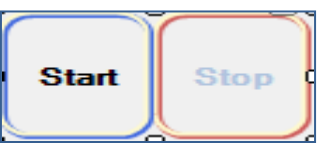

Toggle Control initial on screen showing 2 buttons

| s√ ToggleCon     | trol Configuration |                                         | ×          |
|------------------|--------------------|-----------------------------------------|------------|
| Binding          |                    |                                         |            |
| Project: Heat    | ing Plant          |                                         |            |
| Group: Prog      | ram                |                                         |            |
| Device: Intak    | e Tank 01          |                                         | Change     |
| Appearance       |                    |                                         |            |
| Appearance       |                    |                                         |            |
| Foreground:      | ControlText        | ~                                       |            |
| Background:      | Transparent        | ~                                       |            |
| Button:          | Transparent        | ~                                       |            |
| Transparent:     |                    |                                         |            |
| Border:          | LemonChiffon       | ~                                       |            |
| Selectable:      | CornflowerBlue     | ✓ <u>Command Text</u> <u>S</u>          | tatus Text |
| Off State:       | YellowGreen        | <ul> <li>Start</li> <li>Stop</li> </ul> | pped       |
| On State:        | IndianRed          | ✓ Stop Star                             | rted       |
| Font:            | Microsoft Sans S   | <u>serif (9)</u>                        |            |
| HMI Visibility T | oggle Dependent:   |                                         |            |
| Single State:    |                    |                                         |            |
| Display Status:  |                    |                                         |            |
|                  |                    |                                         |            |

# Toggle Control Initial Configuration – Single State not selected

Normally a Command Text, corresponding to a HMI command, will be displayed.

# **Accord Designer - HMI**

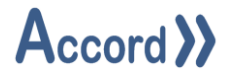

### 6.25.1 Single State:

This changes the control to One button / State. The control can be configured for Single use or for Alternating States.

| Single State:  |                     |
|----------------|---------------------|
| Display State: | Start               |
|                | ◯ Stop              |
|                | ○ AlternatingStates |

Setup for Single State with Start button

If Alternating States is selected then the control will alternate between Command Texts.

### 6.25.2 Dual State

If Single State is not selected then Status Texts are made available as well as Command texts, to display of the current status of the linked device.

Example:

During Operation the text Started will be displayed when On and Stopped when Off. The buttons are Automatically highlighted and enabled.

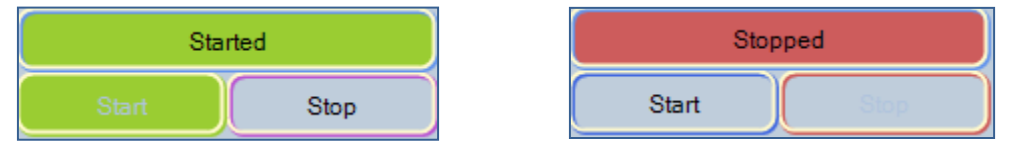

Runtime Display for two states with Status

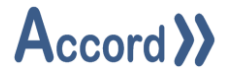

### 6.25.3 Visibility Configuration

If Single state is set, Visibility binding configuration becomes available. Click on Change Binding to select device which will bind the controls together.

| Binding Item: | None | Change Binding |
|---------------|------|----------------|
| Invisible:    |      |                |
| Disabled:     |      |                |
|               |      |                |

To clear the selected device, click on the selected device name and the name will reset to None. See highlighted arrea in the image below.

| Binding Item: | HCL Loading Tank Checks Comb | Change Binding      |
|---------------|------------------------------|---------------------|
| Invisible:    |                              |                     |
| Disabled:     |                              |                     |
|               |                              | $\langle i \rangle$ |

Binding configuration can work in two different ways; Invisible and Disabled.

Invisible selected: all controls with the same Binding Item name will be Invisible except the active control.

Disabled state: all controls with the same Binding item name will be Disabled except the active control.

The "i" information button provides information about states of the toggle controls.

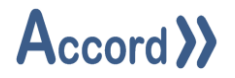

### 6.25.4 Digital Control – Visibility

There are 2 types of visibility that are configurable for the device

### 6.25.4.1 HMI Visibility Toggle Dependent

HMI Visibility Toggle Dependant means that the visibility for the Toggle Control is linked to the HMI Visibility Toggle. This Toggle switches between On and Off and the devices that are linked to it then alternate as Visible or Invisible.

| Sa ToggleControl Configuration ×                       |               |  |  |  |  |  |  |
|--------------------------------------------------------|---------------|--|--|--|--|--|--|
| Binding                                                |               |  |  |  |  |  |  |
| Project: Heating Plant                                 |               |  |  |  |  |  |  |
| Group: Program                                         |               |  |  |  |  |  |  |
| Device: Intake Tank 01                                 | <u>Change</u> |  |  |  |  |  |  |
| Appearance                                             |               |  |  |  |  |  |  |
| Appearance                                             |               |  |  |  |  |  |  |
| Foreground: ControlText ~                              |               |  |  |  |  |  |  |
| Background: Transparent ~                              |               |  |  |  |  |  |  |
| Button: Transparent ~                                  |               |  |  |  |  |  |  |
| Transparent:                                           |               |  |  |  |  |  |  |
| Border: LemonChiffon ~                                 |               |  |  |  |  |  |  |
| Selectable: CornflowerBlue  V Command Text Status Text |               |  |  |  |  |  |  |
| Off State: VellowGreen V Start Stopped                 |               |  |  |  |  |  |  |
| On State: IndianRed V Stop Started                     |               |  |  |  |  |  |  |
| Font: Microsoft Sans Serif (9)                         |               |  |  |  |  |  |  |
| HMI Visibility Toggle Dependent:                       |               |  |  |  |  |  |  |
| Single State:                                          |               |  |  |  |  |  |  |
| Display Status: 🗹                                      |               |  |  |  |  |  |  |
|                                                        |               |  |  |  |  |  |  |
|                                                        |               |  |  |  |  |  |  |

# HMI Visibility Toggle selected for a Toggle Control

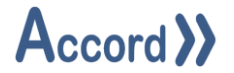

### 6.25.4.2 Group Toggle Visibility

This is used to link the Visibility or Enabling of a Toggle control dependent on the state of a linked item. The Toggle must be a Single State item and the Binding for the Group must be a Combination, or Comparison, or Decision.

This is usually used for an exclusive selection, for example if only one route of many routes can be chosen for a program and the Routes are grouped into a combination in the controller.

| ToggleControl Configuration X  |                                       |              |                |  |  |  |  |  |
|--------------------------------|---------------------------------------|--------------|----------------|--|--|--|--|--|
| Binding                        |                                       |              |                |  |  |  |  |  |
| Project: Heating Plant         |                                       |              |                |  |  |  |  |  |
| Group: Decis                   | Group: Decision                       |              |                |  |  |  |  |  |
| Device: Enable T1 Change       |                                       |              |                |  |  |  |  |  |
| Appearance                     |                                       |              |                |  |  |  |  |  |
| Appearance                     |                                       |              |                |  |  |  |  |  |
| Foreground:                    | ControlText ~                         | ]            |                |  |  |  |  |  |
| Background:                    | Transparent V                         | ]            |                |  |  |  |  |  |
| Button:                        | Transparent V                         | ]            |                |  |  |  |  |  |
| Transparent:                   |                                       |              |                |  |  |  |  |  |
| Border:                        | LemonChiffon V                        | ]            |                |  |  |  |  |  |
| Selectable:                    | CornflowerBlue ~                      | Command Text |                |  |  |  |  |  |
| Off State:                     | YellowGreen V                         | Start        | ]              |  |  |  |  |  |
| On State:                      | On State: IndianRed V Stop            |              |                |  |  |  |  |  |
| Font: Microsoft Sans Serif (9) |                                       |              |                |  |  |  |  |  |
| HMI Visibility T               | oggle Dependent:                      |              |                |  |  |  |  |  |
| Single State:                  | $\square$                             |              |                |  |  |  |  |  |
| Display State:                 | <ul> <li>Start</li> </ul>             |              |                |  |  |  |  |  |
|                                | ◯ Stop                                |              |                |  |  |  |  |  |
|                                | <ul> <li>AlternatingStates</li> </ul> |              |                |  |  |  |  |  |
| Group Toggl                    | e Visibility                          |              |                |  |  |  |  |  |
| Binding Item:                  | T Enabled check                       |              | Change Binding |  |  |  |  |  |
| Invisible:                     | $\checkmark$                          |              |                |  |  |  |  |  |
| Disabled:                      |                                       |              | Delete Binding |  |  |  |  |  |
|                                |                                       |              | Q              |  |  |  |  |  |
| <u>S</u> ave                   | ✓ Connected                           |              | Close          |  |  |  |  |  |

### Group Toggle Visibility setup

In the example the Decision will be Invisible if the Binding item is True, except if this Toggle has been used to make the Binding item combination true.

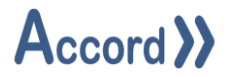

# 6.26 Value

The Value control is used to display a numerical value result from an Accord Server Device.

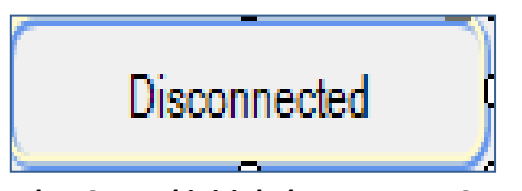

Value Control initial placement on Screen

The required device is selected using the Project Explorer.

Common configuration options are available to the Value control.

# 6.27 Value Table

The Value Table allows a table of values or states to be displayed.

There is no Design time configuration for this, the table is configured in Runtime.

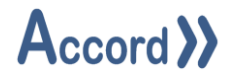

# 7 KPI Monitoring Controls

# 7.1 Bar Control

The Bar Control is used to monitor value(s) of a single or multiple devices.

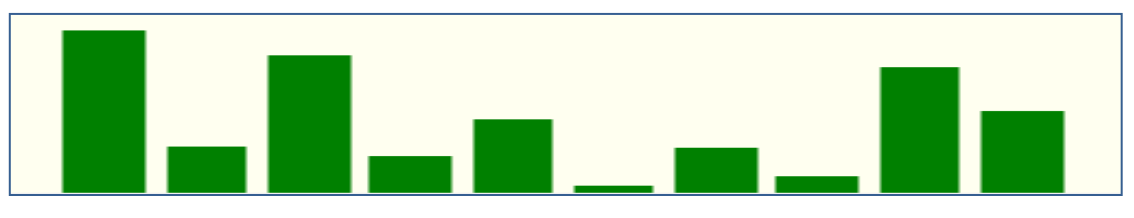

Bar Control Initial Placement on Screen

The following configuration options are available to the Bar Control:

| Sr BarControl Config  | uration         | × |
|-----------------------|-----------------|---|
| Configuration Binding |                 |   |
| Fill Colour:          | LightGray V     |   |
| Background:           | Vory V          |   |
| Border Colour:        | Black           |   |
| Show Border:          |                 |   |
| Border Width:         | 2               |   |
| Show Connecting Line: |                 |   |
| Show Grid Lines:      |                 |   |
| Show Value:           |                 |   |
| Padding:              |                 |   |
| Fixed Limits:         |                 |   |
| Maximum Limit:        | 100 🚖           |   |
| Minimum Limit:        | 0               |   |
|                       |                 |   |
| Save 🗸                | Connected Close |   |

# **Bar Control Configuration**

- **Fill Colour:** Sets the colour of the "fill" area above the bar.
- **Background Colour:** Sets the background colour of the control.
- Show Connecting Line: Displays a line connecting the values across all devices.
- Show Grid Lines: Displays grid lines in the background of the control.
- Show Value: Displays the current value as a label on the bar.
- **Fixed Limits:** When this is enabled, the range of the bar area will be from the value entered in **Minimum Limit** to the value entered in **Maximum Limit**. When disabled, the range will change dynamically based on the highest and lowest current values.

Bindings for the properties of devices may be configured in the "Binding" tab.

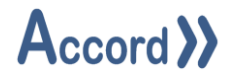

## 7.2 Multiple Analog Monitor

The Analog Input Monitor Control is used to monitor value(s) of a single or multiple Analog Inputs with colour change display in relation to their Low Low, Low, High and High High levels.

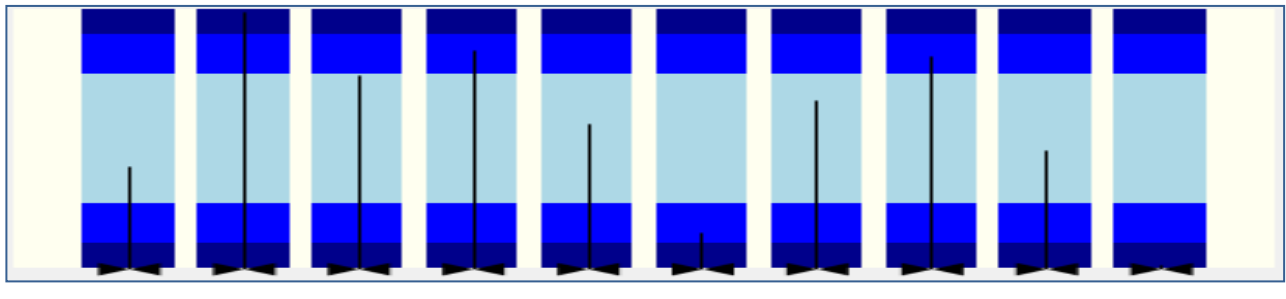

Analog Input Monitor initial Placement on Screen

The following configuration options are available for the Analog Input Monitor Control:

| Sv AnalogInputMonitorC   | ontrol Configuration |                | × |
|--------------------------|----------------------|----------------|---|
| Configuration Binding    |                      |                |   |
| Maximum Time Frame (Secs | ): 30 🖨              |                |   |
|                          | Normal Colour:       | Active Colour: |   |
| High High Colour:        | DarkBlue             | V DarkGreen    | ~ |
| High Colour:             | Blue                 | ✓ Green        | ~ |
| In Limits Colour:        | LightBlue            | ✓ LightGreen   | ~ |
| Low Colour:              | Blue                 | ✓ Green        | ~ |
| Low Low Colour:          | DarkBlue             | ✓ DarkGreen    | ~ |
| Background:              | lvory                | ~              |   |
| Indicator Colour:        | Black                | ~              |   |
| Show Padding:            |                      |                |   |
|                          |                      |                |   |
|                          |                      |                | _ |
| Save 🖌 Co                | nnected              | Close          |   |

Analog Input Monitor Configuration

- Maximum Time Frame: Sets the time duration for the "recent value tracking" vertical line. This line will cover a range from the minimum to maximum value reached during the configured timeframe, with indicators for both the current and oldest values.
- Normal Colour: Sets the inactive colour for the High High, High, 'In Limits', Low and Low Low sections of the bars. This is the colour displayed when the value is not currently within the specified range.

# Accord Designer - HMI

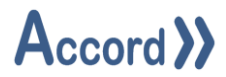

- Active Colour: Sets the active colour for the High High, High, 'In Limits', Low and Low Low sections of the bars. This is the colour displayed when the value is currently within the specified range.
- **Background:** Sets the background colour of the control.
- Indicator Colour: Sets the colour of the value indicator within the bars.

Devices may be added and removed to/from the control via the "Binding" tab.

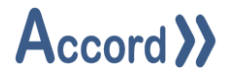

# 7.3 PID Monitor

The PID Monitor Control is used to monitor the Setpoint, Input and Output values of a single PID Loop.

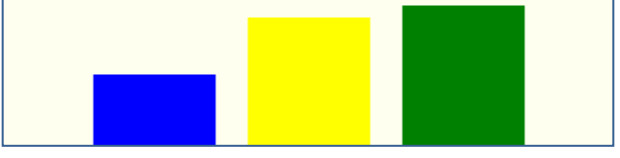

PID Monitor initial Placement on Screen

The following configuration options are available to the PID Monitor Control:

| Sa PidMonitorCon     | See PidMonitorControl Configuration |   |  |        |  |
|----------------------|-------------------------------------|---|--|--------|--|
| Configuration        |                                     |   |  |        |  |
| Binding              |                                     |   |  |        |  |
| Project: Heating     | Plant                               |   |  |        |  |
| Group: PID           |                                     |   |  |        |  |
| Device: Transfer     | Heating Control                     |   |  | Change |  |
| Setpoint:            | Yellow                              | ~ |  |        |  |
| Input:               | Blue                                | ~ |  |        |  |
| Output:              | Green                               | ~ |  |        |  |
| Background:          | lvory                               | ~ |  |        |  |
| Show Grid Lines:     |                                     |   |  |        |  |
| Show Values:         |                                     |   |  |        |  |
| Show Indicator Line: |                                     |   |  |        |  |
| Fixed Limits:        |                                     |   |  |        |  |
| Maximum Limit:       | 100 🚖                               |   |  |        |  |
| Minimum Limit:       | 0                                   |   |  |        |  |
| <u>S</u> ave         | <ul> <li>Connected</li> </ul>       |   |  | Close  |  |

### **PID Monitor Configuration**

- Setpoint: Sets the colour for the bar indicating the current setpoint value.
- **Input:** Sets the colour for the bar indicating the current input value.
- **Output:** Sets the colour for the bar indicating the current output value.
- **Background:** Sets the background colour for the controls.
- Show Grid Lines: Displays grid lines in the background of the control.
- Fixed Limits: When this is enabled, the range of the bar area will be from the value entered in Minimum Limit to the value entered in Maximum Limit. When disabled, the range will change dynamically based on the highest and lowest current values.

The binding for the control may be configured by clicking the "Change" button. The desired PID loop is selected using the Project Explorer.

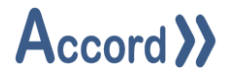

# 7.4 Polar Star

The Polar Star Control is used to display relative values for a number of devices.

|--|

Polar Star initial Placement on Screen

The following configuration options are available for the Polar Star Control:

| Svr PolarStar | Control Configuration |        | × |
|---------------|-----------------------|--------|---|
| Configuration | Binding               |        |   |
| Background:   | Vory V                |        |   |
|               | Colours:              | Width: |   |
| Target:       | Green                 | 3      |   |
| Value:        | Black                 | 1      |   |
| Show Labels:  |                       |        |   |
| Show Target:  |                       |        |   |
| Show Value:   |                       |        |   |
|               |                       |        |   |
|               |                       |        |   |
|               |                       |        |   |
|               |                       |        |   |
| Save          | ✓ Connected           | Close  |   |

Polar Star Configuration

- **Background:** Sets the background colour for the control.
- **Colour:** Sets the colour of the indicator line for both the Target and Value indicator lines.
- Width: Sets the width of the indicator line for both the Target and Value indicator lines.
- **Show Labels:** When checked, this will display the description on each point on the star.
- **Show Target:** When checked, this will display labels showing the current targets.
- Show Value: When checked, this will display labels showing the current values.

# **Accord Designer - HMI**

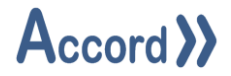

Devices may be added and removed to/from the control via the "Binding" tab.

- Free text may be added in the **'Description'** to be displayed on the control.
- Click **'Change Target'** to add/change the target setpoint that the actual value is referenced to.

The required items are selected using the Project Explorer.

| s | Sur PolarStarControl Configuration |              |                     |              |                                |               |               |  |  |
|---|------------------------------------|--------------|---------------------|--------------|--------------------------------|---------------|---------------|--|--|
| C | Configuration Binding              |              |                     |              |                                |               |               |  |  |
|   | Project                            | Actual Group | Actual Device       | Target Group | Target Device                  | Descriptio    |               |  |  |
|   | 1 Heating Plant                    | Analog Input | Tk01 LT01 Level     | Setpoint     | Tank 01 Filled Level SP        |               | Change Target |  |  |
|   | 2 Heating Plant                    | Analog Input | Tk01TT01Temperature | Setpoint     | Tank 01 High Alarm Temperature |               | Change Target |  |  |
|   | B Heating Plant                    | Analog Input | Tk01 PT01 Pressure  | Setpoint     | Tank 01 Vent Pressure SP       |               | Change Target |  |  |
|   |                                    |              |                     |              |                                |               |               |  |  |
|   | Save Connected Close               |              |                     |              |                                | <u>C</u> lose |               |  |  |

**Polar Star Device Selection**
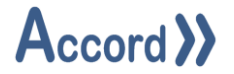

### 7.5 Query

The Query Control can be used to device values and statistical values from the system. It can be configured statistics gathered from recorded historical data.

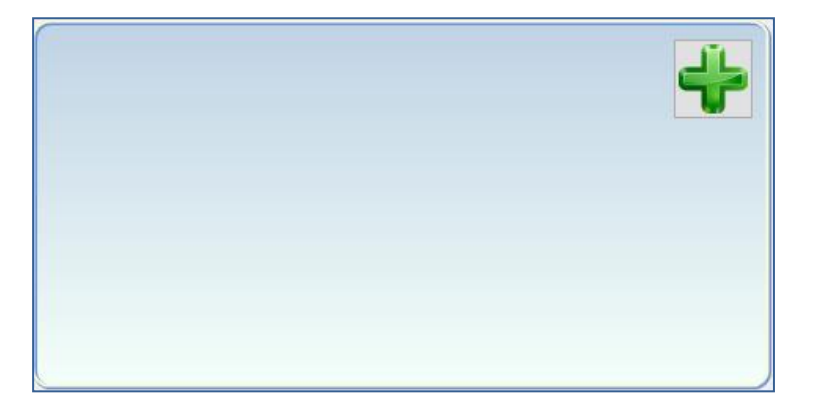

The only Design Time configuration option for the control is the connection which will be used by the control during Runtime. By default this is the panel the control is hosted on, which is in turn the connection set in the Service Manager within the Design Application. Any Advanced Service Manager Control hosted in the current panel may also be chosen here.

|      | KpiControl Tasks        |
|------|-------------------------|
| _آلے | Connection              |
|      | Connection: SmartPanel1 |
|      |                         |

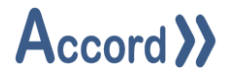

### 7.6 Spark Line

The Spark Line Control can be used to display a small basic live trend of a value.

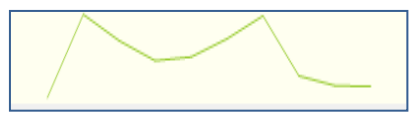

Spark Line initial Placement

#### The following configuration options are available to the Spark Line Control:

| Sr SparkLineControl Configuration | ×     |
|-----------------------------------|-------|
| Configuration Binding             |       |
| Maximum Time Frame (Mins): 5      |       |
| Solid Colour:                     |       |
| Background: Vory                  |       |
|                                   |       |
|                                   |       |
|                                   |       |
|                                   |       |
|                                   |       |
|                                   |       |
|                                   |       |
|                                   |       |
|                                   |       |
| Save V Connected                  | Close |

Spark Line Configuration

- **Maximum Time Frame:** Sets the maximum timeframe which the graph will display.
- Solid Colour: If checked, the area underneath the spark line will be filled..
- **Background:** Sets the background colour of the control.

Binding the property of a device may be configured in the "Binding" tab. The required item for the binding is selected using the Project Explorer

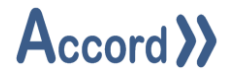

### 7.7 Trend

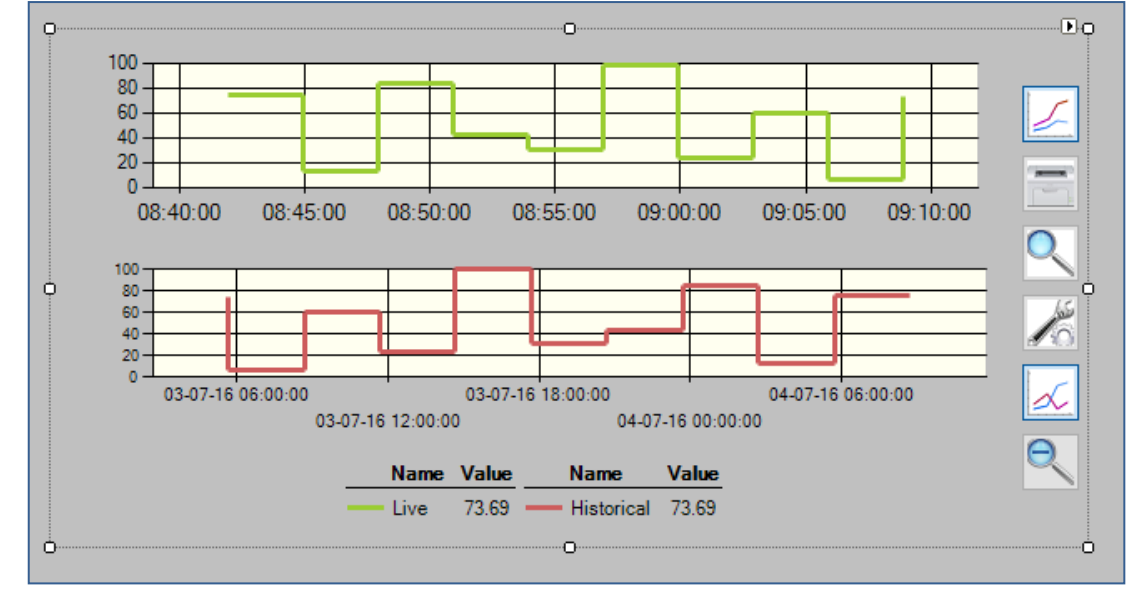

The Trend control can be used to display live or historical trend a value or values.

Trend Control placement on screen

The following configuration options are available for the Trend control:

| Se TrendControl Config  | uration      |                             |              |                                        |       | × |
|-------------------------|--------------|-----------------------------|--------------|----------------------------------------|-------|---|
| Configuration Pens      |              |                             |              |                                        |       |   |
| Live Trending:          | $\checkmark$ | Show Live Trend By Default: | $\checkmark$ | Maximum Live Time Frame (Mins):        | 5     | - |
| Historical Querying:    | $\checkmark$ | Search History On Load:     |              | Default Historical Time Frame (Hours): | 12    | - |
| Configurable On Demand: | $\checkmark$ |                             |              |                                        |       |   |
| Printable:              | $\checkmark$ | Show Buttons:               | $\checkmark$ |                                        |       |   |
| Show Labels:            | $\checkmark$ |                             |              |                                        |       |   |
| Pen Width:              | 3 🖨          |                             |              |                                        |       |   |
| Show Legend:            | $\checkmark$ | Legend Dock:                | Bottom ~     |                                        |       |   |
|                         |              |                             |              |                                        |       |   |
|                         |              |                             |              |                                        |       |   |
|                         |              |                             |              |                                        |       |   |
|                         |              |                             |              |                                        |       |   |
|                         |              |                             |              |                                        |       |   |
| Save 🖌 🗸                | Connected    |                             |              |                                        | Close |   |

Trend Control configuration

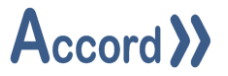

- Live Trending: Enables the control to record data from the selected Devices.
- **Historical Querying:** Enables the control to access historical data for the selected Devices.
- **Configurable On Demand:** Enables configuration of the control during Runtime.
- **Printable:** Enables the "Print" button during Runtime.
- Show Labels: Enables the labels on the graph to be visible during Runtime.
- **Pen Width:** The width of the pens used to draw the graph during Runtime.
- **Show Legend:** Enables the legend of the graph to be visible during Runtime.
- **Show Live Trend By Default:** Enables the Live trend to be visible when the HMI screen is first shown.
- **Search History On Load:** Enables the Historical trend to be queried and visible when the HMI screen is first shown.
- **Hide Buttons:** Hides all configuration buttons during Runtime.
- Legend Dock: The position of the Legend relative to the trend graph.
- **Maximum Live Time Frame:** The period of time data will be kept on the Live trend.
- **Default Historical Time Frame:** The time frame queried by the Historical trend when the HMI screen is first shown.

Binding for Pens for the property / properties of devices is configured in the "Pens" tab. The required devices for the pens are selected using the Project Explorer

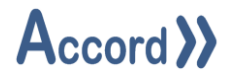

# 8 Form Controls

### 8.1 Button

The Button control can be configured to navigate to other windows of the HMI application.

#### **Button Control placement on screen**

The navigation is set up by selecting **'Configure Navigator'** in the Right-click menu and the target panel is selected.

|            | 🔜 Navigator Configuration                                                                                                    | _ |       | $\times$ |
|------------|----------------------------------------------------------------------------------------------------|---|-------|----------|
|            | Main Panel Top Panel Popup                                                                                                    |   |       |          |
| QQ         |                                                                                                    |   |       | ^        |
| Show Mimic | <ul> <li>Operator - DashBoard</li> <li>Operator - Historic Alarms</li> <li>Operator - Mimic</li> <li>Operator - Programs</li> <li>Operator - Reports</li> <li>Operator - Trends</li> <li>Project - Check</li> <li>Project - Devices - Analogs</li> <li>Project - Devices - Overrides</li> <li>Project - Devices - Overrides</li> </ul> |   |       |          |
|            | Project - Values<br>Test Controls                                                                                                    |   | Cance | ~        |

**Button Control Navigation selection** 

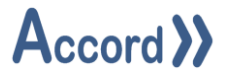

### 8.2 Close Window Button

The Close Window control is used to close a Popup or the HMI Application in Runtime.

Close Window Button Control placement on screen

| Class Window | CloseWindowButton Tasks          |
|--------------|----------------------------------|
|              | Behaviour                        |
|              | Close Application:               |
|              | Appearance                       |
|              | Background: Transparent 🗸        |
|              | Foreground: 0, 0, 0              |
|              | Font: Microsoft Sans Serif, 12pt |
|              |                                  |
|              |                                  |
|              |                                  |

### Close Window Button Control Setup

HMI Runtime may be ended by selecting **Close Application**.

#### 8.3 Label

This is a text which is always present on the Screen.

#### 8.4 Device Label

This is a label type which has visibility controlled by the Device Label Visibility control. The visibility is toggled each time the Device Label Visibility is pressed.

#### 8.5 HMI Visibility Toggle

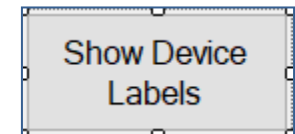

HMI Visibility Toggle button placement on screen

This button is used to toggle visibility for Devices which have HMI Visibility Toggle Dependent selected. The Button may be configured for Appearance.

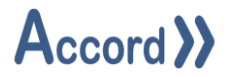

#### 8.6 Picture Box

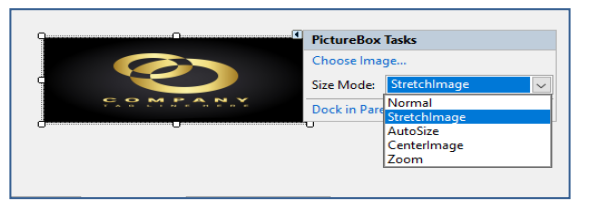

Picture Box placement on screen

This control allows a static image to be loaded into a screen panel. There are options for image display as Normal, Stretch, AutoSize, Centre Image and Zoom. The Stretch option allows the Image to fit to the selected size box.

### 8.7 Simple Graphic

The Simple Graphic control is used for display purposes only, with no functionality.

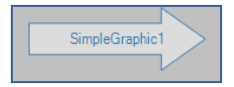

#### Simple Graphic placement on screen

The following additional configuration options are available to the Simple Graphic control:

- Animating: Enables the animation of certain graphic types.
- **Blinking:** Causes the graphic to blink during Runtime.

| SimpleGraphic | : Tasks        |  |  |  |  |  |  |  |  |  |
|---------------|----------------|--|--|--|--|--|--|--|--|--|
| Appearance    |                |  |  |  |  |  |  |  |  |  |
| Graphic:      | Arrow          |  |  |  |  |  |  |  |  |  |
| Alignment:    | MiddleCenter   |  |  |  |  |  |  |  |  |  |
| Angle:        | 0              |  |  |  |  |  |  |  |  |  |
| Animation:    | Default        |  |  |  |  |  |  |  |  |  |
| High Quality: | HighQuality ~  |  |  |  |  |  |  |  |  |  |
| Text          | SimpleGraphic1 |  |  |  |  |  |  |  |  |  |
| Flip Text     |                |  |  |  |  |  |  |  |  |  |
| Anchor Text   |                |  |  |  |  |  |  |  |  |  |
| Flip Graphic  | :              |  |  |  |  |  |  |  |  |  |
| Transparent   |                |  |  |  |  |  |  |  |  |  |
| Colours       |                |  |  |  |  |  |  |  |  |  |
| Primary:      | Gainsboro      |  |  |  |  |  |  |  |  |  |
| Secondary:    | GhostWhite 🗸   |  |  |  |  |  |  |  |  |  |
| Border:       | SteelBlue 🗸    |  |  |  |  |  |  |  |  |  |
| Behaviour     |                |  |  |  |  |  |  |  |  |  |
| Animating     |                |  |  |  |  |  |  |  |  |  |
| Blinking      |                |  |  |  |  |  |  |  |  |  |

Simple Graphic Configuration

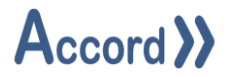

### 8.8 Smart Label

The Smart Label control can be used to add a variety of useful information to a HMI panel.

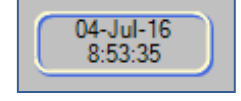

#### Smart Label placement on screen

The following configuration options are available to the Smart Label control:

- **Connection:** The Accord Server Connection used by the control when an applicable type is selected.
- **Background:** The background colour used by the control.
- **Foreground:** The foreground colour used by the control.
- **Button:** The button colour used by the control.
- **Font:** The type, style and size of the font used by the control.
- **Borders:** The colour of the inner/outer border used by the control.
- **Hide Border:** Toggle whether or not the border is hidden.
- Transparent: Once the background of the control is set to "Transparent," enabling this option will allow the controls within the square border of the control to be visible, otherwise the hosting window will be visible. This is disabled by default and will have no effect in design time for performance reasons.

| SmartLabel Tasks |                                   |        |  |  |  |  |  |  |  |  |  |
|------------------|-----------------------------------|--------|--|--|--|--|--|--|--|--|--|
| Connection       |                                   |        |  |  |  |  |  |  |  |  |  |
| Connection:      | SmartPanel1                       |        |  |  |  |  |  |  |  |  |  |
| Behaviour        |                                   |        |  |  |  |  |  |  |  |  |  |
| Туре:            | Free Field                        | $\sim$ |  |  |  |  |  |  |  |  |  |
| Date Format:     | Free Field<br>Clock               |        |  |  |  |  |  |  |  |  |  |
| Custom Format:   | Computer Name<br>Operating System |        |  |  |  |  |  |  |  |  |  |
| Appearance       | Processor Count<br>Monitors       | [      |  |  |  |  |  |  |  |  |  |
| Background:      | Domain<br>Windows User            |        |  |  |  |  |  |  |  |  |  |
| Foreground:      | Accord Server User                |        |  |  |  |  |  |  |  |  |  |
| Button:          | Connection State                  |        |  |  |  |  |  |  |  |  |  |
| Font:            | Battery Mode                      | ~      |  |  |  |  |  |  |  |  |  |
| Transparent      |                                   |        |  |  |  |  |  |  |  |  |  |
| Borders          |                                   |        |  |  |  |  |  |  |  |  |  |
| Inner:           | RoyalBlue                         | $\sim$ |  |  |  |  |  |  |  |  |  |
| Outter:          | LemonChiffon                      |        |  |  |  |  |  |  |  |  |  |
| Hide Border      |                                   |        |  |  |  |  |  |  |  |  |  |

Smart Label configuration

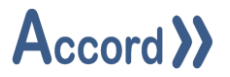

- **Type:** The type of information shown by the control:
  - Clock: The current system time of the computer.
  - Computer Name: The current system name of the computer.
  - Operating System: The current operating system of the computer.
  - Processor Count: The number of processor cores of the computer.
  - $\circ$   $\,$  Monitors: The number of monitors connected to the computer.
  - Domain: Domain for the computer running the HMI application.
  - Windows User: The User logged into the operating system on the computer.
  - Accord Server User: User logged into the Accord Server on the HMI application.
  - Product Version: Version of the HMI application.
  - Connection State: Current state of the connection to the Accord Server service.
  - Battery Mode: The status of the PC battery.
  - Power Status: The status of the PC power module.
  - Available Resources: A percentage representation of available resources, using the Accord Server resource algorithm.
  - System Up Time: The time that the PC has been running for.
  - Application Up Time: The time the HMI application has been connected to the Accord Server.
- **Date Format:** The display format for date/time information, when applicable.
- **Custom Format:** Customised format for date/time information.

### 8.9 Text Box

The Text Box control is used to display static text in the HMI application.

#### Text Box placement on screen

Selecting the Text Box will make an arrow appear, giving the option to enable or disable the display of multiple lines within the Text Box.

|   | TextBox Tasks |
|---|---------------|
| Ţ | MultiLine     |

Text Box Multiline Configuration

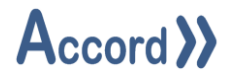

# 9 Container Controls

### 9.1 Buffered Table Layout Panel

The Buffered Table Layout Panel can be used to correctly align multiple controls within a section of the HMI application.

|   |  |  |   |   | • | _ | - | - |   | - | _ | _ | _ | - | _ | - | - | - | - |   | <br>- | _ |   | - | _   | _ | - |   |     | - | - |   | _ | - | _ | _ | _ | _ | <br>- | _ | _ | _ | _ | _ | - | _ | _ | _ | _ | _ | _ |  |
|---|--|--|---|---|---|---|---|---|---|---|---|---|---|---|---|---|---|---|---|---|-------|---|---|---|-----|---|---|---|-----|---|---|---|---|---|---|---|---|---|-------|---|---|---|---|---|---|---|---|---|---|---|---|--|
|   |  |  |   |   |   |   |   |   |   |   |   |   |   |   |   |   |   |   |   |   |       |   |   |   | - i |   |   |   |     |   |   |   |   |   |   |   |   |   |       |   |   |   |   |   |   |   |   |   |   |   |   |  |
| - |  |  |   |   |   |   |   |   |   |   |   |   |   |   |   |   |   |   |   |   |       |   |   |   |     |   |   |   |     |   |   |   |   |   |   |   |   |   |       |   |   |   |   |   |   |   |   |   |   |   |   |  |
|   |  |  |   |   |   |   |   |   |   |   |   |   |   |   |   |   |   |   |   |   |       |   |   |   |     |   |   |   |     |   |   |   |   |   |   |   |   |   |       |   |   |   |   |   |   |   |   |   |   |   |   |  |
| : |  |  |   |   |   |   |   |   |   |   |   |   |   |   |   |   |   |   |   |   |       |   |   |   | -   |   |   |   |     |   |   |   |   |   |   |   |   |   |       |   |   |   |   |   |   |   |   |   |   |   |   |  |
|   |  |  |   |   |   |   |   |   |   |   |   |   |   |   |   |   |   |   |   |   |       |   |   |   |     |   |   |   |     |   |   |   |   |   |   |   |   |   |       |   |   |   |   |   |   |   |   |   |   |   |   |  |
|   |  |  |   |   |   |   |   |   |   |   |   |   |   |   |   |   |   |   |   |   |       |   |   |   |     |   |   |   |     |   |   |   |   |   |   |   |   |   |       |   |   |   |   |   |   |   |   |   |   |   |   |  |
|   |  |  |   |   |   |   |   |   |   |   |   |   |   |   |   |   |   |   |   |   |       |   |   |   |     |   |   |   |     |   |   |   |   |   |   |   |   |   |       |   |   |   |   |   |   |   |   |   |   |   |   |  |
|   |  |  |   |   |   |   |   |   |   |   |   |   |   |   |   |   |   |   |   |   |       |   |   |   |     |   |   |   |     |   |   |   |   |   |   |   |   |   |       |   |   |   |   |   |   |   |   |   |   |   |   |  |
| ٠ |  |  |   |   |   |   |   |   |   |   |   |   |   |   |   |   |   |   |   |   |       |   |   |   |     |   |   |   |     |   |   |   |   |   |   |   |   |   |       |   |   |   |   |   |   |   |   |   |   |   |   |  |
|   |  |  |   |   |   |   |   |   |   |   |   |   |   |   |   |   |   |   |   |   |       |   |   |   |     |   |   |   |     |   |   |   |   |   |   |   |   |   |       |   |   |   |   |   |   |   |   |   |   |   |   |  |
|   |  |  |   |   |   |   |   |   |   |   |   |   |   |   |   |   |   |   |   |   |       |   |   |   |     |   |   |   |     |   |   |   |   |   |   |   |   |   |       |   |   |   |   |   |   |   |   |   |   |   |   |  |
|   |  |  |   |   |   |   |   |   |   |   |   |   |   |   |   |   |   |   |   |   |       |   |   |   |     |   |   |   |     |   |   |   |   |   |   |   |   |   |       |   |   |   |   |   |   |   |   |   |   |   |   |  |
|   |  |  | - | - | - |   | - | - | - | - |   |   |   | - | - | - |   | - |   | - | <br>- |   | - |   | - 5 | - | - | - | • • | - | - | - |   | - | - | - | - |   |       | - |   | - | - | - | - |   |   |   |   |   |   |  |
|   |  |  |   |   |   |   |   |   |   |   |   |   |   |   |   |   |   |   |   |   |       |   |   |   |     |   |   |   |     |   |   |   |   |   |   |   |   |   |       |   |   |   |   |   |   |   |   |   |   |   |   |  |
|   |  |  |   |   |   |   |   |   |   |   |   |   |   |   |   |   |   |   |   |   |       |   |   |   |     |   |   |   |     |   |   |   |   |   |   |   |   |   |       |   |   |   |   |   |   |   |   |   |   |   |   |  |
|   |  |  |   |   |   |   |   |   |   |   |   |   |   |   |   |   |   |   |   |   |       |   |   |   |     |   |   |   |     |   |   |   |   |   |   |   |   |   |       |   |   |   |   |   |   |   |   |   |   |   |   |  |
|   |  |  |   |   |   |   |   |   |   |   |   |   |   |   |   |   |   |   |   |   |       |   |   |   |     |   |   |   |     |   |   |   |   |   |   |   |   |   |       |   |   |   |   |   |   |   |   |   |   |   |   |  |
|   |  |  |   |   |   |   |   |   |   |   |   |   |   |   |   |   |   |   |   |   |       |   |   |   |     |   |   |   |     |   |   |   |   |   |   |   |   |   |       |   |   |   |   |   |   |   |   |   |   |   |   |  |
| ٠ |  |  |   |   |   |   |   |   |   |   |   |   |   |   |   |   |   |   |   |   |       |   |   |   |     |   |   |   |     |   |   |   |   |   |   |   |   |   |       |   |   |   |   |   |   |   |   |   |   |   |   |  |
| ÷ |  |  |   |   |   |   |   |   |   |   |   |   |   |   |   |   |   |   |   |   |       |   |   |   |     |   |   |   |     |   |   |   |   |   |   |   |   |   |       |   |   |   |   |   |   |   |   |   |   |   |   |  |
| ÷ |  |  |   |   |   |   |   |   |   |   |   |   |   |   |   |   |   |   |   |   |       |   |   |   |     |   |   |   |     |   |   |   |   |   |   |   |   |   |       |   |   |   |   |   |   |   |   |   |   |   |   |  |
|   |  |  |   |   |   |   |   |   |   |   |   |   |   |   |   |   |   |   |   |   |       |   |   |   |     |   |   |   |     |   |   |   |   |   |   |   |   |   |       |   |   |   |   |   |   |   |   |   |   |   |   |  |
| 1 |  |  |   |   |   |   |   |   |   |   |   |   |   |   |   |   |   |   |   |   |       |   |   |   |     |   |   |   |     |   |   |   |   |   |   |   |   |   |       |   |   |   |   |   |   |   |   |   |   |   |   |  |
|   |  |  |   |   |   |   |   |   |   |   |   |   |   |   |   |   |   |   |   |   |       |   |   |   |     |   |   |   |     |   |   |   |   |   |   |   |   |   |       |   |   |   |   |   |   |   |   |   |   |   |   |  |

### Buffered Table placement on screen

Selecting the Buffered Table Layout Panel will make an anchor appear for moving the control, and an arrow which will show options for adding or removal of rows and columns.

| ₽⊕₽     | BufferedTableLayoutPanel Tasks |
|---------|--------------------------------|
|         | Add Column                     |
|         | Add Row                        |
|         | Remove Last Column             |
| <u></u> | Remove Last Row                |
| U       | Edit Rows and Columns          |

Clicking 'Edit Rows and Columns' displays the 'Column and Row Styles' window.

| Column an                                  | d Row Style                                  | ·S                     |   |                                                                                                    | ? >                                                                                                | < |
|--------------------------------------------|----------------------------------------------|------------------------|---|----------------------------------------------------------------------------------------------------|----------------------------------------------------------------------------------------------------|---|
| <u>S</u> how: C                            | olumns                                       |                        | ~ | Size Type                                                                                                    |                                                                                                    |   |
| Member<br>Column 1<br>Column 2<br>Column 3 | Size Type<br>Percent<br>Absolute<br>AutoSize | Value<br>50.00%<br>100 |   | Absolute     Percent     Auto Size                                                                                                    | 20 - pixels<br>50.00 - %                                                                           |   |
|                                            |                                              |                        |   | <ol> <li>Column and row spanning<br/>If you want a control to span<br/>columns, set the RowSpan<br/>properties on the control.</li> <li>Alignment and stretching:<br/>If you want to align a control<br/>you want a control to stretch<br/>the control's Anchor properties.</li> </ol> | n <u>multiple rows or</u><br>and ColumnSpan<br>within a cell, or it<br>h within a cell, use<br>ty. | f |
| Add                                        | <u>D</u> e                                   | lete <u>I</u> nsert    |   | ОК                                                                                                    | Cancel                                                                                             |   |

Buffered Table Layout configuration

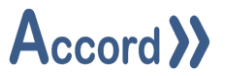

Use the drop-down list at the top to alternate between editing **Rows** and **Columns**.

- The **Add** button will add a new row/column to the end of the list.
- The **Delete** button will delete the row/column currently selected in the list.
- The **Insert** button will add a new row/column in the currently selected location in the list.

Once a row/column is selected, its size type and value can be configured:

- **Absolute** size sets the size of the row/column to the configured value in pixels.
- **AutoSize** causes the row/column to automatically size to fit the control(s) within it.
- All rows with **Percent** selected will size themselves to use the configured percentage of the remaining space in the panel not taken up by **Absolute** and **AutoSize** rows/columns.

#### 9.2 Flow Layout Panel

The Flow Layout Panel can automatically align multiple controls.

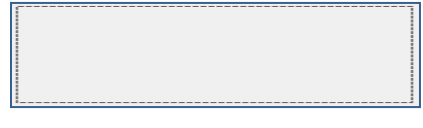

#### Flow Layout Panel on screen

Selecting the Flow Layout Panel will make an anchor appear for moving the control, and an arrow which will allow the panel to be docked in the parent container.

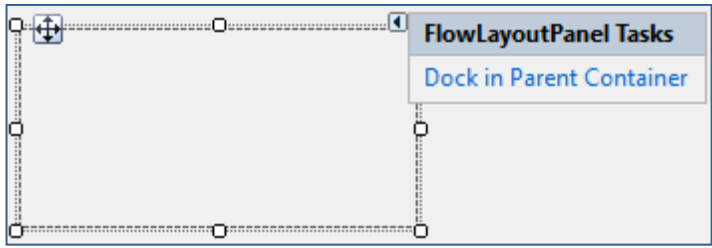

Flow Layout Panel configuration

When a control is added to the Flow Layout Panel, it will be aligned according to the configured direction. By default, this is **Left-to-right**, but may be changed in the **Properties** panel to the right of the **Design** window.

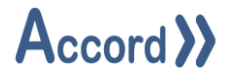

## 9.3 Round Panel

The Round Panel can be used to contain multiple related controls which can them be moved as a group, or to act as a border for a single control.

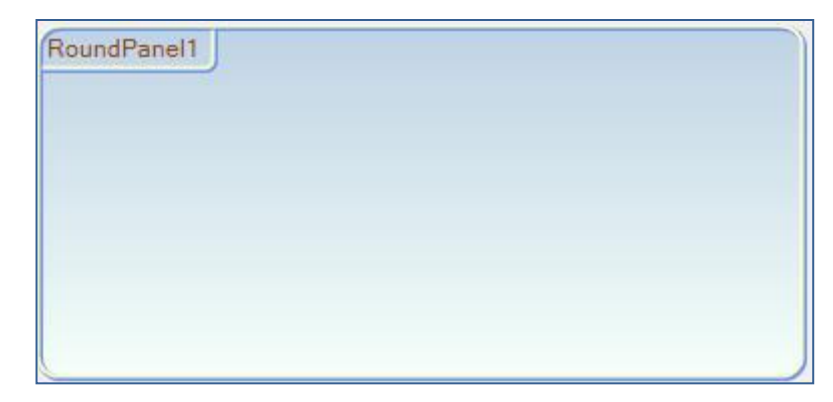

Simply drag the control(s) into the panel to add them.

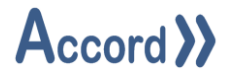

### 9.4 Tab Control

The Tab Control can be used to hold multiple pages of control configurations which can be accessed by selecting the appropriate tab.

| TabPage1       | TabPage2 |  |
|----------------|----------|--|
|                |          |  |
|                |          |  |
| <br> <br> <br> |          |  |

### Tab Control on screen

Selecting the Tab Control enables a list of options for addition or removal of tabs.

| <b>P</b> | TabPage1 TabPage2 |       | TabControl Tasks |            |  |
|----------|-------------------|-------|------------------|------------|--|
|          |                   |       |                  | Add Tab    |  |
| ¢        |                   |       |                  | Remove Tab |  |
|          |                   |       |                  |            |  |
| 0        |                   | ····· |                  | 0          |  |

#### Tab Control configuration

clicking on the '[...]' icon in the **TabPages** in the **Properties** panel to the right of the **Design** window displays the **TabPage Collection Editor** for more detailed configuration.

|               | TabPages     | (Collection | 1)   |                                                     |                                |               |   |  |
|---------------|--------------|-------------|------|-----------------------------------------------------|--------------------------------|---------------|---|--|
| TabPage Colle | ction Editor |             |      |                                                     |                                | ?             | × |  |
| Members:      |              | •           | Tabf | Page 1 <u>p</u> roperties:                          |                                |               |   |  |
|               | ◆            | •           |      | AccessibleDescr<br>AccessibleName<br>AccessibleRole | Default                        |               | ^ |  |
|               |              |             |      | Appearance<br>BackColor<br>BackgroundImag           | Trans                          | sparent<br>e) | 5 |  |
|               |              |             |      | BorderStyle<br>Cursor<br>Font                       | None<br>Default<br>Microsoft S | Sans Serif    |   |  |
| Add           |              |             |      | ForeColor<br>RightToLeft<br>Text                    | ControlText No TabPage 1       |               |   |  |
| Tag           | Lienovo      |             |      |                                                     | )K                             | Cancel        | × |  |

Tab Control collection editor